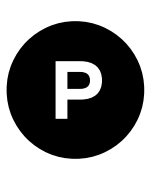

# **EVK-F9P-01**

## **Evaluation kit**

User guide

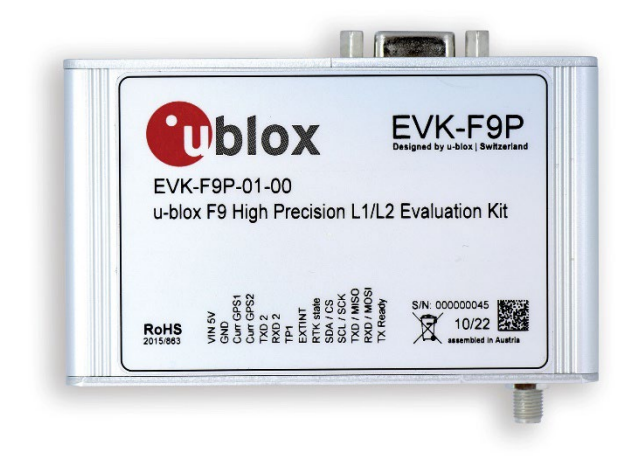

#### Abstract

This document describes the structure and use of the EVK-F9P evaluation kit and provides information for evaluating and testing u-blox F9 high precision positioning technology.

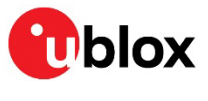

www.u-blox.com

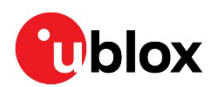

## **Document information**

| Title                         | EVK-F9P-01     |             |
|-------------------------------|----------------|-------------|
| Subtitle                      | Evaluation kit |             |
| Document type                 | User guide     |             |
| Document number               | UBX-22038408   |             |
| Revision and date             | R03            | 15-May-2023 |
| <b>Disclosure restriction</b> | C1-Public      |             |

| Product status                   | Corresponding content status |                                                                                        |  |  |
|----------------------------------|------------------------------|----------------------------------------------------------------------------------------|--|--|
| In development /<br>Prototype    | Objective specification      | Target values. Revised and supplementary data will be published later.                 |  |  |
| Engineering sample               | Advance information          | Data based on early testing. Revised and supplementary data will be published later.   |  |  |
| Initial production               | Early production information | Data from product verification. Revised and supplementary data may be published later. |  |  |
| Mass production /<br>End of life | Production information       | Document contains the final product specification.                                     |  |  |

#### This document applies to the following products:

| Product name | Ordering code | Firmware version | Application version | PCN reference | Product status     |
|--------------|---------------|------------------|---------------------|---------------|--------------------|
| EVK-F9P-01   | EVK-F9P-01-00 | HPG 1.32         |                     | N/A           | Initial production |

u-blox or third parties may hold intellectual property rights in the products, names, logos and designs included in this document. Copying, reproduction, modification or disclosure to third parties of this document or any part thereof is only permitted with the express written permission of u-blox.

The information contained herein is provided "as is" and u-blox assumes no liability for its use. No warranty, either express or implied, is given, including but not limited to, with respect to the accuracy, correctness, reliability and fitness for a particular purpose of the information. This document may be revised by u-blox at any time without notice. For the most recent documents, visit www.u-blox.com.

Copyright © u-blox AG.

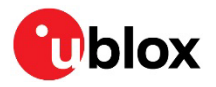

# Contents

| Do | cum   | nen  | nt information                    | 2  |
|----|-------|------|-----------------------------------|----|
| Со | ntei  | nts  | S                                 | 3  |
| 1  | Pro   | odu  | uct description                   | 5  |
| 1  | .1 (  | Ove  | erview                            | 5  |
| 1  | .2 1  | Kito | contents                          | 5  |
| 1  | .3 9  | Soft | ftware and documentation          | 5  |
| 1  | .4 \$ | Sys  | stem requirements                 | 5  |
| 2  | Sp    | eci  | ifications                        | 6  |
| 2  | .1 3  | Safe | fety precautions                  | 6  |
|    | 2.1   | .1   | Certifications                    | 6  |
| 3  | Ge    | ttir | ing started                       | 7  |
| Э  | .1    | nst  | talling u-center software         | 7  |
| З  | .2 1  | nst  | talling hardware                  | 7  |
| З  | .3 [  | Defa | fault interface settings          | 8  |
| 4  | De    | vic  | ce description                    | 9  |
| 4  | .1    | nte  | erface connection and measurement | 9  |
| 4  | .2 /  | Acti | tive antenna                      | 9  |
| 4  | .3 E  | Eva  | aluation unit                     | 9  |
|    | 4.3   | .1   | Antenna connector (RF IN)         | 9  |
|    | 4.3   | .2   | USB connector                     | 9  |
|    | 4.3   | .3   | DB9 connector (RS232)             | 10 |
|    | 4.3   | .4   | RST button                        | 10 |
|    | 4.3   | .5   | Safe boot button                  | 10 |
|    | 4.3   | .6   | Slide switch                      | 10 |
|    | 4.3   | .7   | Pin header                        | 11 |
|    | 4.3   | .8   | LED                               | 12 |
| 5  | Me    | easi | suring current                    | 13 |
| 6  | RT    | 'Ks  | setup                             | 14 |
| 6  | .1 \$ | Set  | tting up NTRIP client in u-center | 14 |
| 6  | .2 9  | Set  | tting up MQTT client in u-center  | 15 |
| 6  | .3 1  | Mor  | onitoring RTK status              | 16 |
| 7  | Blo   | ock  | د diagram                         | 18 |
| 8  | Bo    | ard  | d layout                          | 19 |
| 9  | Со    | mp   | ponent list                       | 20 |
| 10 | Sc    | her  | matic                             | 22 |
| 11 | Tro   | bub  | bleshooting                       | 24 |
| 12 | Со    | mn   | mon evaluation pitfalls           |    |
| Ap | pen   | dix  | X                                 |    |
| A  | Glo   | ossi | sary                              | 27 |

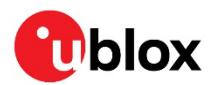

| Related documentation | 28 |
|-----------------------|----|
| Revision history      | 28 |
| Contact               | 28 |
|                       |    |

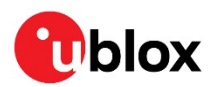

# **1 Product description**

## 1.1 Overview

The EVK-F9P evaluation kit simplifies the evaluation of the more efficient u-blox F9 high precision positioning products. The built-in USB interface provides both power supply and high-speed data transfer and eliminates the need for an external power supply. The u-blox evaluation kits are compact, and their user-friendly interface and power supply make them ideally suited for use in laboratories, vehicles, and outdoor locations. Furthermore, they can be used with a notebook PC, making them the perfect companion through all stages of design-in process.

| Evaluation Kit | Description                                               | Suitable for                             |
|----------------|-----------------------------------------------------------|------------------------------------------|
| EVK-F9P        | u-blox F9 high accuracy timing module with<br>L1/L2 bands | ZED-F9P-01B, ZED-F9P-02B and ZED-F9P-04B |

Table 1: List of products supported by EVK-F9P evaluation kit

## 1.2 Kit contents

The delivered package contains:

- Compact 105 x 64 x 26 mm EVK-F9P evaluation unit
- 14-pin front connector breakout cable
- ANN-MB multi-band (L1/L2) active GNSS antenna with 3 m cable
- Antenna ground plane
- EVK Welcome card
- Promotional PointPerfect Service trial, when applicable

## 1.3 Software and documentation

The product evaluation software includes u-center, an interactive tool for configuration, testing, visualization, and data analysis of GNSS receivers. It provides useful assistance during all phases of system integration. Use the latest software version available for F9 products.

The product evaluation software and documentation are available on the u-blox web site.

## 1.4 System requirements

- PC with USB interface (compatible with USB 2.0)
- Operating system: Microsoft Windows 7 onwards (x86 and x64 versions)
- Internet connection for the first-time use

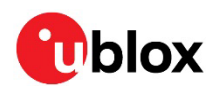

# 2 Specifications

| Parameter                    | Specification                                            |
|------------------------------|----------------------------------------------------------|
| Serial interfaces            | 1 USB Type-C                                             |
|                              | 1 RS232, max baud rate 230,400 Baud                      |
|                              | DB9 +/- 12 V level                                       |
|                              | 14 pin – 3.3 V logic                                     |
|                              | 1 DDC (I2C compatible) max 400 kHz                       |
|                              | 1 SPI – clock signal max 5,5 MHz – SPI DATA max 1 Mbit/s |
| Timing interfaces            | 1 timepulse output through 14-pin connector              |
|                              | 1 timepulse LED                                          |
|                              | 1 timepulse output through RS232                         |
|                              | 1 external interrupt input                               |
| Dimensions                   | 105 x 64 x 26 mm                                         |
| Power supply                 | 5 V via USB or powered via external power supply pin 14  |
|                              | (V5_IN) and pin 13 (GND)                                 |
| Normal operating temperature | -40 °C to +65 °C                                         |

Table 2: EVK-F9P specifications

## 2.1 Safety precautions

EVK-F9P must be supplied by a PS1 class limited power source. See section 6.2.2.4 of IEC 62368-1:2018 [5] for more information on the PS1 class.

In addition to a limited power source, only ES1 class circuits are to be connected to the EVK-F9P, including interfaces and antennas. See section 5.2.1.1 of IEC 62368-1:2018 [5] for more information on the ES1 class.

#### 2.1.1 Certifications

The EVK-F9P is designed to comply with the essential requirements and other relevant provisions of Radio Equipment Directive (RED) 2014/53/EU.

The EVK-F9P complies with the Directive 2011/65/EU (EU RoHS 2) and its amendment Directive (EU) 2015/863 (EU RoHS 3).

Declaration of Conformity (DoC) is available on the u-blox website.

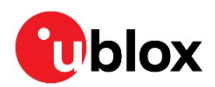

# **3 Getting started**

#### 3.1 Installing u-center software

u-center, the u-blox interactive evaluation software tool is required for configuration, testing, visualization, and data analysis of u-blox GNSS receivers as well as EVKs. The provided user guide together with the evaluation tool provide useful assistance during all phases of a system integration project.

- 1. Download the u-center software from http://www.u-blox.com/product/u-center.
- 2. Once the zipped installer file is downloaded, unzip it and double-click the exe file. The u-center software will be installed on your system and placed under the "u-blox" folder in the "Start > Programs" menu. You can alternatively choose the destination folder for the program installation.
- 3. After a successful installation, start the u-center from the **Start** menu (All Programs > u-blox > u-center > u-center).

For more information on using u-center, refer to the u-center User guide [4].

The required Microsoft CDC-ACM driver for Windows 10 USB interface is available from the Microsoft Windows Update service. The Windows system driver search mechanism will download and install the USB driver automatically from the Microsoft Windows Update service. To evaluate with the Windows 7 and 8 operating systems, the u-blox GNSS standard driver (x64bit) is needed which can be found in the u-center package.

## 3.2 Installing hardware

- 4. Before connecting the interface cable to the EVK, select the interface that you are using for the connection by sliding the interface switch to the correct position:
- USB-C: Connect via USB-C connector
- UART: Connect via RS-232. Set the slide switch to I2C.
- SPI / I2C compliant DDC: Connect the corresponding pins (see Table 5 for pin description). Set the slide switch accordingly to SPI or I2C.
- CAUTION Changing the interface switch position while the EVK is powered on may damage the GNSS receiver chip. Power off the EVK before changing the interface switch setting.
  - 1. Power the device on, either via USB on the back or through the V5\_IN input on the front of the EVK.
  - 2. Connect the GNSS antenna to the RF IN SMA jack and place the antenna in a location with good sky view.
  - 3. Start the u-center GNSS Evaluation Software and select the corresponding COM port and baud rate.
- **T** Refer to the u-center User Guide [4] for more information.

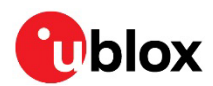

## 3.3 Default interface settings

| Parameter           | Specification                                                                                                    |
|---------------------|----------------------------------------------------------------------------------------------------|
| UART Port 1, input  | 38400 baud, 8 bits, no parity bit, 1 stop bit.<br>UBX, NMEA and RTCM 3.3 input protocols are enabled by default.<br>SPARTN input protocol is enabled by default.                                                                                                    |
| UART Port 1, output | 38400 baud, 8 bits, no parity bit, 1 stop bit.<br>NMEA protocol with GGA, GLL, GSA, GSV, RMC, VTG, TXT messages are output<br>by default.<br>UBX and RTCM 3.3 protocols are enabled by default, but no output messages are<br>enabled by default.                          |
| UART2, input        | 38400 baud, 8 bits, no parity bit, 1 stop bit.<br>UBX protocol is enabled by default<br>RTCM 3.3 protocol is enabled by default.<br>SPARTN protocol is enabled by default.<br>NMEA protocol is disabled by default.                                                        |
| UART2, output       | 38400 baud, 8 bits, no parity bit, 1 stop bit.<br>UBX protocol is disabled by default.<br>RTCM 3.3 protocol is enabled by default but no output messages are enabled by<br>default.<br>NMEA protocol is disabled by default.                                               |
| USB                 | Default messages activated as in UART1.<br>Input/output protocols available as in UART1.                                                                                                    |
| 12C                 | Compatible with the I2C industry standard, available for communication with an external host CPU or u-blox cellular modules, operated in slave mode only. Default messages activated as in UART1. Input/output protocols available as in UART1. Maximum bit rate 400 kb/s. |
| SPI                 | Allow communication to a host CPU, operated in slave mode only. Default messages activated as in UART1. Input/output protocols available as in UART1. SPI is not available unless D_SEL pin is set to low.                                                                 |

Table 3: Default configuration

**T** Refer to the ZED-F9P Integration manual [3] for more information.

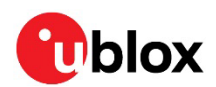

# **4 Device description**

## 4.1 Interface connection and measurement

To connect the EVK to a PC, use the included Micro-USB cable. Alternatively, a standard SUB DB-9 cable can also be used. Additional measurement equipment can be connected to the front connector.

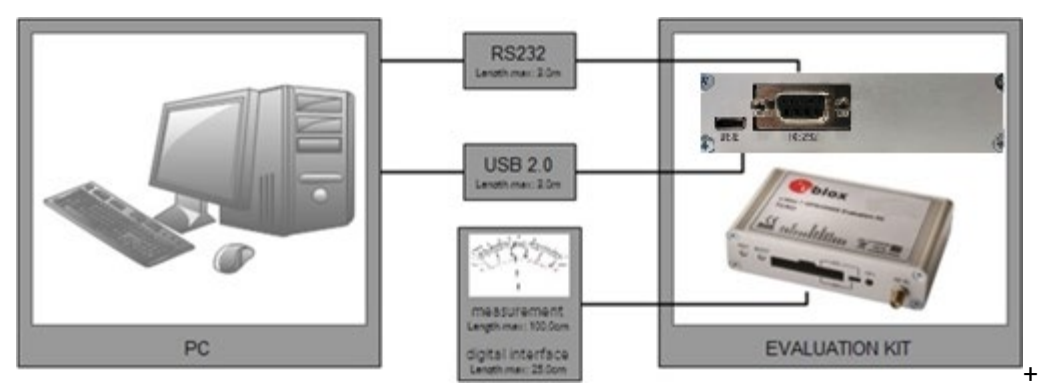

Figure 1: Connecting the unit for power supply and communication

## 4.2 Active antenna

EVK-F9P evaluation kits include an ANN-MB multi-band (L1/L2) active GNSS antenna with a 3-meter cable and an SMA connector.

The recommended maximum antenna supply current for active antennas is 15 mA.

## 4.3 Evaluation unit

Figure 2 shows the front and the rear panel of the EVK-F9P evaluation unit.

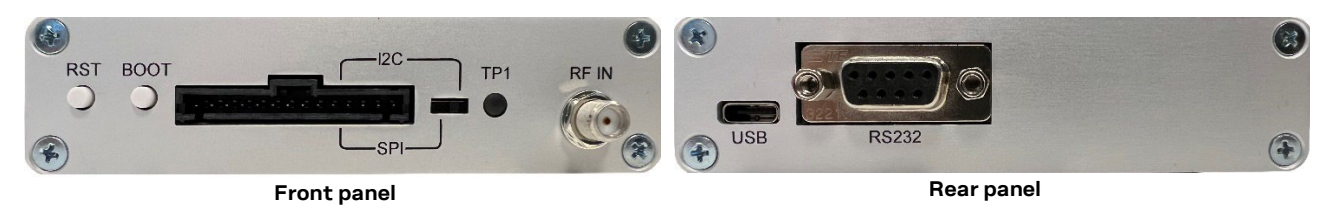

Figure 2: EVK-F9P evaluation unit – front and rear panels

## 4.3.1 Antenna connector (RF IN)

An SMA female jack is available on the front side (see Figure 2) of the evaluation unit for connecting an active GNSS antenna. A DC voltage of 3.3 V is provided to power the active antenna, and the RF input is 3.3 V. The internal short circuit protection limits the maximum current to 60 mA. Note that the 15-mA maximum supply current for the active antenna stays the same. This pin is also ESD protected.

⚠

**CAUTION** Risk of equipment damage. Connecting this equipment to cable distribution systems may damage the EVK. Use the connector only with a GNSS antenna or simulator.

#### 4.3.2 USB connector

A USB port is featured for data communication and power supply. It is connected to a USB hub and then to two FTDIs where the user can maintain communication from the USB to UART1 of the module and can transmit correction data through UART2 using the same USB port at the same time. The user

can utilize the USB interface to connect directly to UART1 or UART2, see the Interface description [2] for configuration details.

## 4.3.3 DB9 connector (RS232)

The evaluation unit includes an RS232 port for serial communication that is compatible with PC serial ports. The DB9 connector can only have the UART1 input if the user prefers not to use UART1 from USB.

Connect using a straight RS232 serial cable with male and female connectors to the port on your PC. The maximum cable length is 3 meters. To configure the RS232 port, use the CFG-UART1 command in the u-center application. The maximum operating baud rate is 230400 Baud. If you are using a USB to RS232 adaptor cable, you can connect it directly to the evaluation kit RS232 port.

The 9-pin D-SUB female connector is assigned as listed in Table 4 and diagram from schematic:

| Timepulse 1 output (RS232 levels)                                                           |
|---------------------------------------------------------------------------------------------|
|                                                                                             |
| TXD, GNSS Transmit Data, serial data to DTE                                                 |
| RXD, GNSS Receive Data, serial data from DTE                                                |
| Optional time-mark input (RS232 levels) using EXTINTO (internal jumper J6 fitment required) |
| GND                                                                                         |
| Timepulse 1 output (RS232 levels)                                                           |
| Not connected                                                                               |
| not connected                                                                               |
|                                                                                             |

 Table 4: SUB-DB9 connector pin description for EVK-F9P

#### 4.3.4 RST button

The RST button on the front panel resets the unit.

CAUTION Risk of data loss. The RESET pin deletes all information from the volatile memory and triggers a cold start. Reset the system only as a recovery option.

#### 4.3.5 Safe boot button

This is used to set the unit in safe boot mode. In this mode, the receiver executes only minimal functionality, such as updating new firmware into the flash memory. To set the receiver in safe boot mode:

- 1. Press the BOOT button and keep holding it down.
- 2. Press the RST button.
- 3. Release the RST button.
- 4. Release the BOOT button.
- 5. If the UART interface is used, a training sequence must be sent to the receiver. The training sequence is a transmission of  $0x55 \ 0x55$  at a baud rate of 9600 baud. Wait for at least 100 milliseconds before the interface is ready to accept commands.

#### 4.3.6 Slide switch

Use the slide switch on the front panel to choose between I2C (and UART) and SPI communication ports. You must reset the unit by pressing the RST button when the slide switch has been changed.

• I2C – In this selection the EVK operates with the UART (RS232 DB9 – rear panel or the 3.3 V level TxD (MISO), RxD (MOSI) at the front panel). Also, the communication via 3.3 V DDC interface (I2C) is selected.

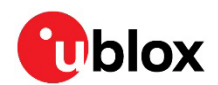

• SPI – In this selection the EVK operates only with the SPI interface. The RS232 (DB9) port is switched off.

#### 4.3.7 Pin header

This 14-pin test-connector provides additional functionality to the EVK, allowing access to the interface pins and an ability to measure the current used by the ZED-F9P module. All pins are ESD protected.

| Pin no. | Name        | I/O | Level         | Description                                                                                                    |
|---------|-------------|-----|---------------|----------------------------------------------------------------------------------------------------|
| 14      | V5_IN       | I   | 4.75 - 5.25 V | Power input – can be used instead of USB                                                                                                    |
| 13      | GND         | -   | -             | Common ground pin                                                                                                    |
| 12      | CUR GPS1    | 0   | 5.0 V         | Supply current measurement (Module current consumption) node 1. Current is measured over a 1 $\Omega$ 1% tolerance resistor between pins 12 and 11. Pin 12 (CUR_GPS1) is at higher potential. |
| 11      | CUR GPS2    | 0   | 5.0 V         | Supply current measurement (Module current consumption) node 2. See description for pin 12.                                                                                                   |
| 10      | TxD 2       | 0   | -             | Correction UART output                                                                                                    |
| 9       | RxD 2       | I   |               | Correction UART input                                                                                                    |
| 8       | TIMEPULSE 1 | 0   | 3.3V          | Output signal for the timepulse1 signal                                                                                                    |
| 7       | EXTINT      | I   | 3.3 V         | External interrupt or time-mark input (connected directly to the module pins)                                                                                                    |
| 6       | RTK status  | 0   | 3.3 V         | RTK status:<br>0 = RTK/PPP-RTK fixed<br>blinking = receiving and using corrections<br>1 = no corrections                                                                                      |
| 5       | SDA/CS      | I/O | 3.3 V         | If slide switch on I2C, the DDC interface is selected; Function: data input /<br>output<br>If slide switch on SPI, the SPI interface is selected; chip select input – LOW<br>ACTIVE           |
| 4       | SCL/CLK     | I/O | 3.3 V         | Clock input / output (signals are pulled up and then straight to the module)                                                                                                    |
| 3       | TxD/MISO    | 0   | 3.3 V         | If slide switch on I2C, the DDC interface is selected / UART TxD (3.3 V level)<br>If slide switch on SPI, the SPI interface is selected; Master in Slave out (MISO)                           |
| 2       | RxD/MOSI    | I   | 3.3 V         | If slide switch on I2C, the DDC interface is selected / UART RxD (3.3V Level)<br>If slide switch on SPI, the SPI interface is selected; Master out Slave in (MOSI)                            |
| 1       | TX_READY    | 0   | 3.3 V         | TX_Buffer full and ready for TX of data                                                                                                    |

Table 5: Connector pin description for EVK-F9P (pins numbered from right to left on the front panel)

For accurate measurements, use a max 1 m cable. Figure 3 shows an example of a power supply connected to the test connector by using standard adapter cables from the manufacturer Hirschmann. Table 5 shows an example for overall current measurement. When connecting the 3.3 V digital interfaces RS232, SPI and DDC to your application, use a max 25 cm cable.

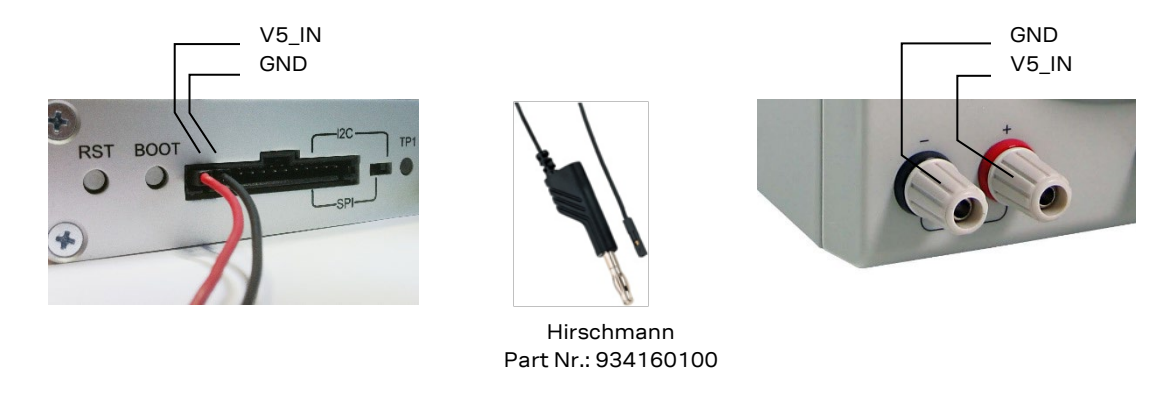

Figure 3: Example 5V DC power supply

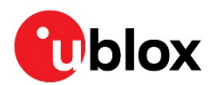

#### 4.3.8 LED

On the front panel of the EVK unit, there is a single blue LED with the following functionality:

| LED           | Description                                                                           |
|---------------|---------------------------------------------------------------------------------------|
| Solid blue    | The device is powered on with no GNSS fix.                                            |
| Flashing blue | The LED flashes one pulse per second during a GNSS fix.                               |
|               | The time pulse signal is configurable, see the Interface description [2] for details. |

**Table 6 LED description** 

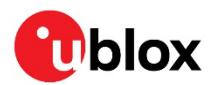

# **5 Measuring current**

At start-up, the receiver starts in acquisition state to search for available satellites and to download GNSS orbital data, i.e., ephemeris and almanac. Once the data has been downloaded, the receiver enters the tracking state. In continuous operation, the receiver typically remains in the tracking state once entering it. The current consumption reduces when the receiver enters the tracking state. The time required to enter the tracking mode can be reduced by downloading aiding data from the AssistNow™ Online service.

To measure the total GNSS supply current with EVK-F9P, follow these steps:

- 1. Place the EVK in clear sky view and perform the test with good signals to ensure that the receiver can acquire the satellite signals.
- 2. Power up EVK-F9P.
- 3. Connect a true RMS voltmeter across CUR GPS1 (pin 12) and CUR GPS2 (pin 11) of the 14-pin connector.
- 4. Read the voltage (and average if necessary) on the voltmeter and convert to current (1 mV equals 1 mA).
- The total GNSS current includes the internal LNA, SPI flash and TCXO.

For more details see the schematic in Figure 13

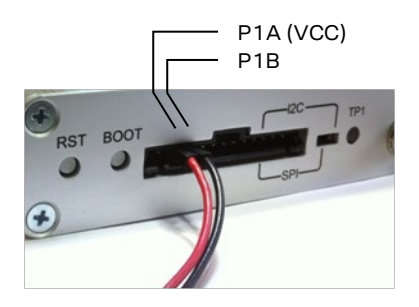

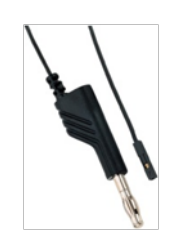

Hirschmann Part No.: 934160100

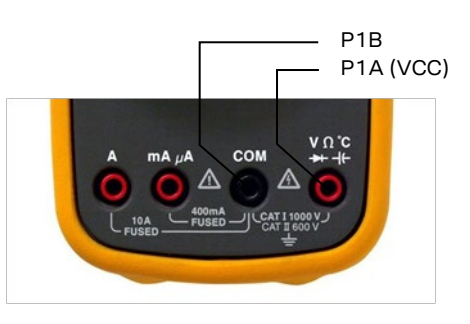

Figure 4: Example – tracking current measurement

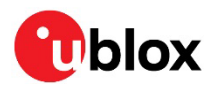

# 6 RTK setup

To achieve accurate RTK performance, the receiver needs a constant stream of correction data, which can be obtained from correction data providers via NTRIP or MQTT protocols. Application software is needed to fetch the data from the provider's server and send it to the receiver through serial ports. This chapter explains how to use NTRIP and MQTT client on u-center to monitor the RTK status of the receiver.

## 6.1 Setting up NTRIP client in u-center

There are paid and free NTRIP services. RTK2go is a free community NTRIP service that hobbyists and early prototyping can use, as it provides correction data streams from other users. However, for commercial or production-grade applications, it is recommended to use more reliable commercial NTRIP services.

Start using the u-center NTRIP client with the following steps:

- 1. Open u-center and connect to the receiver via **Receiver > Connection**.
- 2. Open the NTRIP client settings from **Receiver > NTRIP Client**.
- 3. Fill in the NTRIP caster settings fields.
- 4. To fetch the available mount points from the service, click the **Update source table** button.
- 5. Select the correct mount point from the dropdown menu.
- 6. Press **OK** to start the NTRIP client.

| NTRIP client settings            |                                              | $\times$ |
|----------------------------------|----------------------------------------------|----------|
| NTRIP caster setting<br>Address: | s                                            |          |
| Port:                            |                                              |          |
| Username:                        |                                              |          |
| Password:                        |                                              |          |
| -NTRIP stream                    | Update source table 🛛 Request Interval (sec) |          |
| NTRIP mount point:               | Mount point details                          |          |
| Use manual pos                   | ition                                        |          |
| Longitude (deg):                 | 0                                            |          |
| Latitude (deg):                  | 0                                            |          |
| Altitude (m):                    | 0                                            |          |
| Geoid sep. (m):                  | 0                                            |          |
|                                  | OK Cancel                                    |          |

Figure 5: u-center NTRIP client

The status bar at the bottom of the u-center window shows the service status for monitoring and debugging. The connection symbol turns green when authentication is successful, and the service is connected.

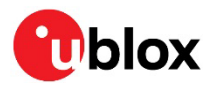

| =OF NTRIP client: | 40 MQTT client: Not connected | u-blox Generation 9 | -COM20 460800 | No file open | UBX | 00:39:40 | 17:08:07 | ۵ |
|-------------------|-------------------------------|---------------------|---------------|--------------|-----|----------|----------|---|
|                   |                               |                     |               |              |     |          |          |   |

#### Figure 6: u-center status bar

To see more information about the NTRIP client's operation, click the connection symbol. This will open the NTRIP Log window.

| INTRIP Log X                                                                                                    |
|----------------------------------------------------------------------------------------------------|
| 18:24:57 Data received from server (1023bytes). 18:24:57 Data received from server (359bytes). 18:24:57 Data received from server (203bytes). 18:24:58 Data received from server (1023bytes). 18:24:58 Data received from server (1023bytes). 18:24:58 Data received from server (1023bytes). 18:24:59 Data received from server (1023bytes). 18:24:59 Data received from server (1023bytes). 18:24:59 Data received from server (1023bytes). 18:25:00 Data received from server (100bytes). 18:25:00 Data received from server (100bytes). 18:25:00 Data received from server (1023bytes). 18:25:00 Data received from server (1023bytes). 18:25:00 Data received from server (1023bytes). 18:25:01 Data received from server (1023bytes). 18:25:01 Data received from server (1023bytes). 18:25:01 Data received from server (1023bytes). 18:25:02 Data received from server (1023bytes). 18:25:02 Dat |
| Clear Log Copy log to clipboard OK                                                                                                    |

Figure 7: NTRIP client log

## 6.2 Setting up MQTT client in u-center

An OASIS standard messaging protocol for the Internet of Things (IoT), MQTT provides a reliable, robust, and secure messaging protocol for the IoT devices and applications. It is designed as an extremely lightweight publish/subscribe messaging transport that is ideal for connecting remote devices with a small code footprint and minimal network bandwidth. (Source: https://mqtt.org/)

PointPerfect is a GNSS augmentation service that utilizes the industry standard SPARTN messaging format to enable high accuracy with high precision GNSS receivers. The SPARTN format facilitates the transfer of GNSS correction data with exceptional efficiency.

MQTT serves as the fundamental transport mechanism for various components of the service including authentication, ancillary services (such as AssistNow), service key delivery, and the service itself. To support this, u-center incorporates an MQTT client.

Start using the u-center MQTT client with the following steps:

- 1. Open u-center and connect to the receiver via **Receiver > Connection**.
- 2. Open the MQTT client settings from **Receiver > MQTT Client**.
- 3. In the Thingstream portal, download the u-center config file associated with your device and region of operation and add it as the "JSON config file". For more information on how to sign in to Thingstream to get the u-center configuration file, visit PointPerfect getting started guide
- 4. Check the box to "Subscribe to key topic".
- 5. Check the box to "Subscribe to AssistNow topic".

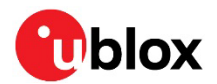

- 6. Check the box to "Subscribe to data topic".
- 7. Select the data topic using the drop-down menu suitable for the region of operation.
- 8. Press **OK** to start the MQTT client.

The status bar at the bottom of the u-center window provides information on the status of the service for monitoring and debugging purposes. When the authentication is successful and the service is connected, the connection symbol turns green.

| <b>GO</b> NTRIP client: Not connected | -MQTT client: ssl://pp.services.u-blox.c | u-blox Generation 9 | -COM20 38400 | No file open | UBX | 00:26:49 16:55:11 @ |
|---------------------------------------|------------------------------------------|---------------------|--------------|--------------|-----|---------------------|
| Figure 8: Bottom Status bar           | of u-center                              |                     |              |              |     |                     |

To view more details of the MQTT client's operation, click the connection symbol. The MQTT Log window is displayed.

| MQTT Log                                                                                                    | ×  |
|----------------------------------------------------------------------------------------------------|----|
| <ul> <li>17:53:00 ERROR: Error sending data to serial port</li> <li>17:53:05 MQTT data message received of size 195 on topic /pp/Lb/eu</li> <li>17:53:10 MQTT data message received of size 203 on topic /pp/Lb/eu</li> <li>17:53:10 SUCCESS: Sent data to serial port.</li> <li>17:53:15 MQTT data message received of size 267 on topic /pp/Lb/eu</li> <li>17:53:15 SUCCESS: Sent data to serial port.</li> <li>17:53:16 MQTT data message received of size 7689 on topic /pp/Lb/eu</li> <li>17:53:18 SUCCESS: Sent data to serial port.</li> <li>17:53:18 MQTT data message received of size 863 on topic /pp/Lb/eu</li> <li>17:53:18 MQTT data message received of size 863 on topic /pp/Lb/eu</li> </ul>                                                                                                    | ^  |
| <ul> <li>17:53:18 SUCCESS: Sent data to serial port.</li> <li>17:53:20 MQTT data message received of size 195 on topic /pp/Lb/eu</li> <li>17:53:20 SUCCESS: Sent data to serial port.</li> <li>17:53:25 MQTT data message received of size 203 on topic /pp/Lb/eu</li> <li>17:53:25 SUCCESS: Sent data to serial port.</li> <li>17:53:30 MQTT data message received of size 195 on topic /pp/Lb/eu</li> <li>17:53:30 SUCCESS: Sent data to serial port.</li> <li>17:53:35 MQTT data message received of size 195 on topic /pp/Lb/eu</li> <li>17:53:35 MQTT data message received of size 195 on topic /pp/Lb/eu</li> <li>17:53:35 SUCCESS: Sent data to serial port.</li> <li>17:53:35 SUCCESS: Sent data to serial port.</li> <li>17:53:40 MQTT data message received of size 203 on topic /pp/Lb/eu</li> <li>17:53:40 SUCCESS: Sent data to serial port.</li> </ul> |    |
| <                                                                                                    | >  |
| Clear Log Copy log to clipboard                                                                                                    | ОК |

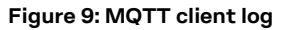

## 6.3 Monitoring RTK status

Make sure the receiver is getting correction data by monitoring the RTK status in u-center (see Figure 15):

- In the general information view (**View > Docking Windows > Data**), the RTK status is shown in the Fix status field as "Float" or "Fixed" if RTK is used.
- Alternatively, in the UBX-NAV-PVT message view, the RTK status is shown in the Carrier Range Status field as "Float" or "Fixed" if RTK is used.

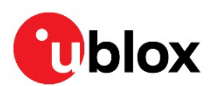

| P COM20 @ 460800 - u-center 22.07 - [UBX | (-NAV-PVT 0 s]                                                                                      |                                     |                        |                            | - 🗆 X                 |
|------------------------------------------|----------------------------------------------------------------------------------------------------|-------------------------------------|------------------------|----------------------------|-----------------------|
| File Edit View Player Receiver 1         | ools <u>W</u> indow <u>H</u> elp                                                                    |                                     |                        |                            | _ 8 ×                 |
| D 🖬 📽 🗸   🍜 🖪,   X 🖻 🖻   🖉               | i 🖹 🏙 🛍 🗈 🗉 🗵 🖬 🕶 🔀 🕶                                                                               | 🗠 - 🖬 -   🖬 🚳   🔯 🛅 🔚               |                        | 0 23                       |                       |
| [=== ▼ .m ▼    📉    兼   共 🖬 🤅 🏨          | 🕼 🕼 👪 🏙 🏟 🏘 🇯 📥 🛛 🖷                                                                                 | <b>  ▶ • ₩</b> 4   ▶  + ]           |                        | →                          |                       |
| PVAT (Navigation PVAT Soluti             | Param                                                                                               | Value                               | Units                  | - <u> </u>                 | ×                     |
|                                          | GPS Time Tag                                                                                        | 493328.600                          | [s]                    | Longitude                  | -0.07483137 *         |
| RELPOSNED (Relative Position             | UTC Date and Time                                                                                   | 28/ 4/ 2023 17:01:50 +599872095     | ••                     | Latitude                   | 52.22273696 *         |
| RESETODO (Reset Odometer)                | UTC Date and Time Confirmation Status                                                               | Date: CONFIRMED, Time: CONFIRM      |                        | Altitude<br>Altitude (msl) | 128.392 m<br>82.638 m |
| SAT (Satellite Information)              | DIC Time Accuracy<br>Position Fix Tupe                                                              | 21<br>3D Fiv                        | [ns]                   | TTFF                       | 26 895 s              |
| SBAS (SBAS Status)                       | Fix Flags                                                                                           | FixOK DGNSS                         |                        | Fix Mode                   | 3D/DGNSS/FIXED        |
| - SIG (Signal Information)               | PSM state                                                                                           | n/a                                 |                        | 2D Acc. [m] 0 0.03         | 0.1                   |
| SLAS (QZSS SLAS Status)                  | Position Latitude, Longitude, Height, MSL                                                           | 52.2227370, -0.0748313, 128.4, 82.6 | [deg,deg,m,m]          | PDOP 0                     | 1.0 2                 |
| SOL (Navigation Solution)                | Invalid Position Latitude, Longitude, Height, MSL<br>Resition Accuracy Estimate Horizontal Vertical | NO<br>0.0.0.0                       | [m m]                  | HDOP 0 0.5                 | 2                     |
|                                          | Velocity North, East, Down                                                                          | 0.003. 0.0060.001                   | [m/s.m/s.m/s]          | Satellites                 |                       |
|                                          | Velocity, Heading Accuracy Estimate                                                                 | 0.054, 180.0                        | [m/s,deg]              |                            |                       |
|                                          | Speed over Ground                                                                                   | 0.006                               | [m/s]                  |                            |                       |
| TIMEBDS (BDS Time)                       | Heading of Motion, Heading of Vehicle                                                               | U.U, n/a                            | [deg,deg]<br>[deg.deg] |                            |                       |
| TIMEGAL (Galileo Time)                   | PDOP                                                                                                | 1.00                                | [ueg,ueg]              |                            |                       |
| TIMEGLO (GLO Time)                       | #SVs Used                                                                                           | 31                                  |                        |                            |                       |
| TIMEGES (GBS Time)                       | Carrier Range Status                                                                                | Fixed                               |                        |                            |                       |
| TIMELS (Loop Second Informat             | Age of the most recently received differential corr                                                 | 5 <= age < 10                       | [sec]                  |                            |                       |
| TIMENAVIC (NaviC Time)                   |                                                                                                    |                                     |                        |                            |                       |
| - Invienavic (Navic Time)                |                                                                                                    |                                     |                        |                            |                       |
| Figure 10: RTK status in u-              | center                                                                                              |                                     |                        |                            |                       |

In open sky scenarios, if the receiver achieves a fixed state in less than two minutes, it indicates that the receiver, antenna, and correction service are compatible and functioning properly.

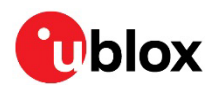

# 7 Block diagram

Figure 11 shows the main interfaces and internal connections of the evaluation kit for ZED-F9P-00 module:

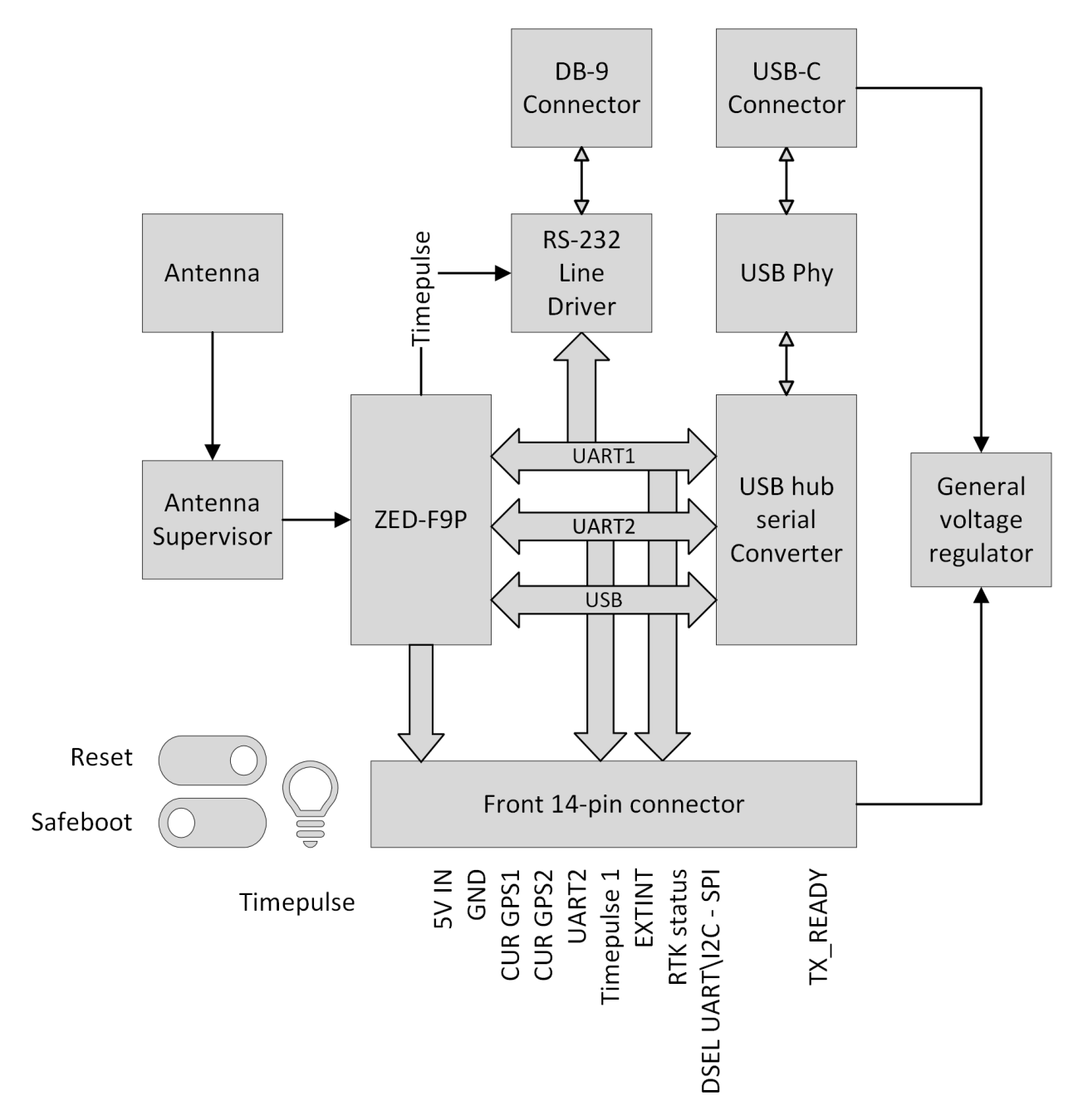

Figure 11: EVB-F9P block diagram

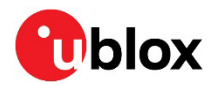

# 8 Board layout

Figure shows the EVK-F9P board layout. See Table 5 for the component list of the EVB.

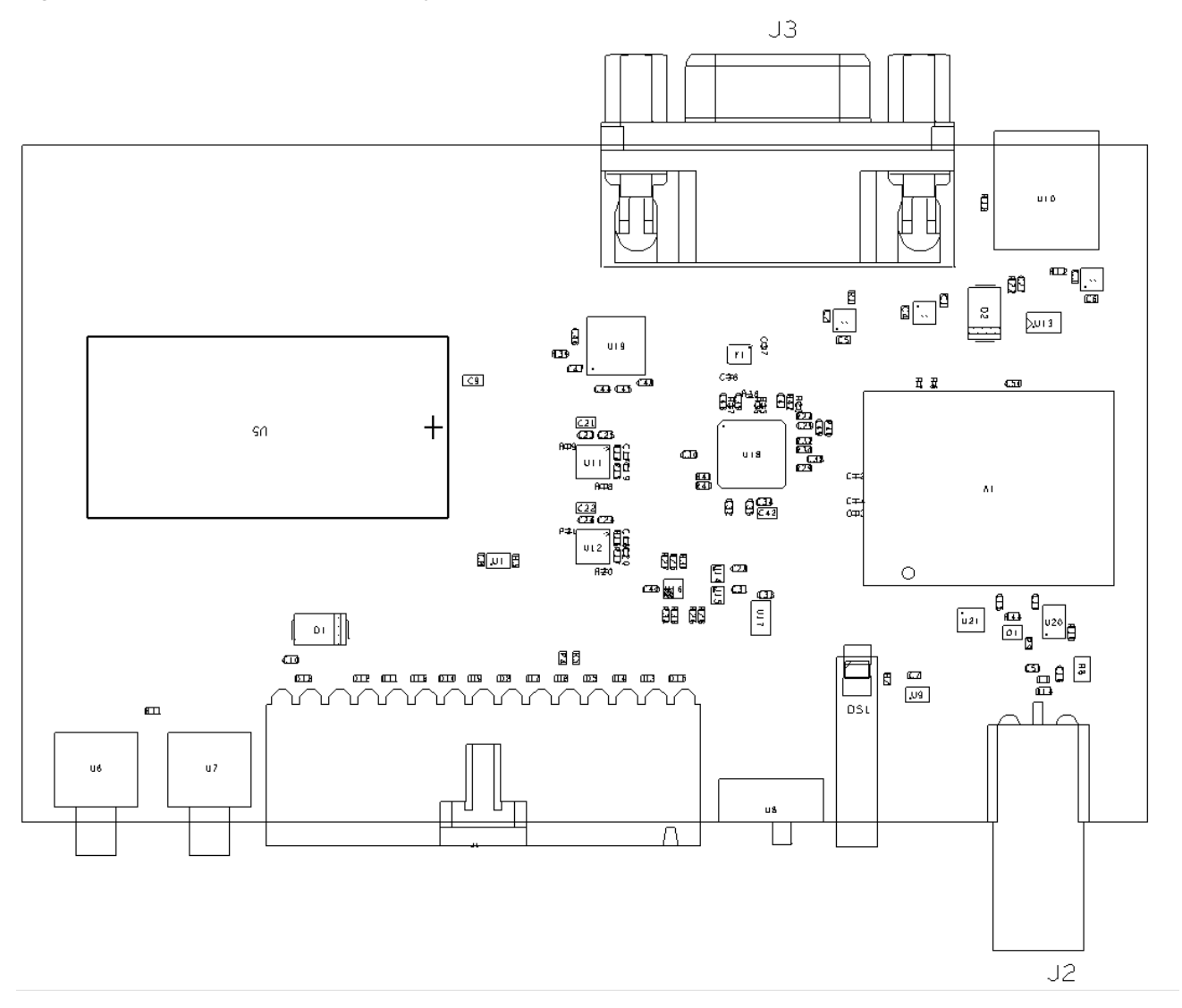

Figure 12: EVB-F9P layout

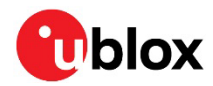

# 9 Component list

| A1GNSS RECEIVER U-BLOX ZED-F9P-04B -40/+85CC1 C2 C3 C27 C31 C33CAP CER X5R 0402 100 10% 6.3VC4 C5 C6 C10CAP CER X5R 0402 100 20% 10VC7 C8 C11 C15 C23 C24 C25C26 C28 C29 C30 C32 C34C35 C38 C39 C40 C41 C43C44 C45 C46 C47 C48 C49C50CAP CER X5R 0402 100 10% 50VC50CAP CER X5R 0402 100 10% 50VC50CAP CER X5R 0402 100 10% 50VC50CAP CER X5R 0402 100 10% 50VC16CAP CER X5R 0402 100 10% 16V -55/+125CC17 C18 C19 C20CAP CER C0G 0201 14P 5% 50V -55/+125CC51CAP CER C0G 0201 14P 5% 50V -55/+125CC51CAP CER C0G 0402 47P 5% 25VSURFACE MOUNT SCHOTTKY BARRIER RECTIFIER SS14 1A -<br>55/+125CD3 D4 D5 D6 D7 D8 D9 D10SURFACE MOUNT SCHOTTKY BARRIER RECTIFIER SS14 1A -<br>95/+125CD14ESD PROTECTION FOR HIGH-SPEED LINES, TYCO, 0.25PF,<br>PESD0402-140 -55/+125CD3 D4 D5 D6 D7 D8 D9 D10VARISTOR BOURNS MLE SERIES CG0402MLE-18G 18VD12SURFACE MOUNT SCHOTTKY BARRIER RECTIFIER SS14 1A -<br>95/+125CD3 D4 D5 D6 D7 B3 D9 D10VARISTOR BOURNS MLE SERIES CG0402MLE-18G 18VD14PESD0402-140 -55/+125CD3CON SMA SMD STRAIGHT JACK 11.4MM HEIGHT WITHOUT WASHER<br>40/+85CJ1ILED OSRAM HYPER MINI TOPLE D B M673-L1N2-35 BLUE 0.02AJ2CON SMA SMD STRAIGHT JACK 11.4MM HEIGHT WITHOUT WASHER<br>40/+85CJ39 POLE SUBD CONNECTOR FEMALEL1IND MURATA LQG15H 0402 47N 5% 0.2AC0M SET STHICK FILM CHIP 0402 CURENT SENSE 1R 1% 1.1V -55/+125CR2 R11RES THICK FILM CHIP 0402 10R 5% 0.1W <th>Regular Components</th> <th>Description</th>                              | Regular Components                                                                                                | Description                                                               |
|----------------------------------------------------------------------------------------------------|----------------------------------------------------------------------------------------------------|---------------------------------------------------------------------------|
| C1 C2 C3 C27 C31 C33         CAP CER X5R 0402 100 10% 6.3V           C4 C5 C6 C10         CAP CER X5R 0402 100 20% 10V           C7 C6 C11 C15 C23 C24 C25         C38 C38 C30 C41 C43           C34 C35 C38 C30 C40 C41 C43         C44 C45 C46 C47 C48 C47           C44 C45 C46 C47 C48 C47         CAP CER X5R 0603 4U7 10% 6.3V           C16         CAP CER X5R 0603 4U7 10% 6.3V           C17 C18 C19 C20         CAP CER X5R 0402 100 10% 10V -55/+125C           C17 C18 C19 C20         CAP CER COG 0201 47P 2% 50V           C36 C37         CAP CER COG 0402 47P 5% 25V           C51         CAP CER COG 0402 47P 5% 25V           C51         CAP CER COG 0402 47P 5% 25V           C51         CAP CER COG 0402 47P 5% 25V           C51         CAP CER COG 0402 47P 5% 25V           C51         CAP CER COG 0402 47P 5% 25V           C51         CAP CER COG 0402 47P 5% 25V           C51         CAP CER COG 0402 47P 5% 25V           C51         CAP CER COG 0402 47P 5% 25V           C51         CAP CER COG 0402 47P 5% 25V           C51         CAP CER COG 0402 47P 5% 25V           C51         CAP CER COG 0402 47P 5% 25V           C51         CAP CER COG 0402 47P 5% 25V           C51         CAP CER COG 0402 47P 5% 25V           C51         CAP CE                                                                                                    | A1                                                                                                    | GNSS RECEIVER U-BLOX ZED-F9P-04B -40/+85C                                 |
| C4 C5 C6 C10CAP CER X5R 0402 10U 20% 10VC7 C6 C11 C15 C23 C24 C25<br>C28 C28 C23 C33 C40 C41 C43<br>C44 C45 C46 C47 C48 C49CAPC50CAP CER X5R 0402 100N 10% 50VC9 C21 C22 C42CAP CER X5R 0603 4U7 10% 6.3VC16CAP CER COG 0201 47P 2% 50VC36 C37CAP CER COG 0201 18P 5% 50V -55/+125CC51CAP CER COG 0402 47P 5% 25VSURFACE MOUNT SCHOTTKY BARRIER RECTIFIER SS14 1A -<br>55/+125CD3 D4 D5 D6 D7 D8 D9 D10D11 D12 D13 D15 D16VARISTOR BOURNS MLE SERIES CG0402MLE-18G 18VD14PESD0402-140 -55/+125CD51LED OSRAM HYPER MINI TOPLED LB M673-L1N2-35 BLUE 0.02AJ114PIN 90° 2.54MM PITCH DISCONNECTABLE CRIMP CONNECTOR -<br>40/+85CJ2AND NUTJ39 POLE SUBD CONNECTOR FEMALEL1IND MURATA LQG15H 0402 47N 5% 0.2AC0N PLEMENTARY N- AND P-CHANNEL 20V (D-S) MOSFET VISHAY<br>S1101 SC39-6R1RES THICK FILM CHIP 0402 100R 5% 0.1WR3RES THICK FILM CHIP 0402 100R 5% 0.1WR4RES THICK FILM CHIP 0402 100R 5% 0.1WR4RES THICK FILM CHIP 0402 100R 5% 0.1WR5RES THICK FILM CHIP 0402 100R 5% 0.1WR6R7 R18 R19R5THICK FILM CHIP 0402 100R 5% 0.1WR6R7 R18 R19R10 R24 R25 R26 R27 R28<br>R29 R30 R31 R32 R33 R34R23RES THICK FILM CHIP 0402 10K 1% 0.063WR14 R15 R16 R17RES THICK FILM CHIP 0402 10K 1% 0.063WR14 R15 R16 R17RES THICK FILM CHIP 0402 105 K 16.05W                                                                                                    | C1 C2 C3 C27 C31 C33                                                                                              | CAP CER X5R 0402 1U0 10% 6.3V                                             |
| C7 C2 C11 C15 C23 C24 C25         C26 C28 C29 C30 C32 C34         C33 C38 C39 C40 C41 C43         C44 C45 C46 C47 C48 C49         C50       CAP CER X5R 0603 4U7 10% 6.3V         C16       CAP CER X7R 0402 10N 10% 16V -55/+125C         C17 C18 C19 C20       CAP CER COG 0201 47P 2% 50V         C36 C37       CAP CER COG 0201 47P 5% 50V -55/+125C         C51       CAP CER COG 0402 47P 5% 25V         C36 C37       CAP CER COG 0402 47P 5% 25V         D1 D2       SUFACE MOUNT SCHOTTKY BARRIER RECTIFIER SS14 1A - 55/+125C         D3 D4 D5 D6 D7 D8 D9 D10       SUFACE MOUNT SCHOTTKY BARRIER RECTIFIER SS14 1A - 55/+125C         D3 D4 D5 D6 D7 D8 D9 D10       VARISTOR BOURNS MLE SERIES CG0402MLE-18G 18V         D11 D12 D13 D15 D16       VARISTOR BOURNS MLE SERIES CG0402MLE-18G 18V         D14       PESD4042-140 -55/+125C         D51       LED OSRAM HYPER MINI TOPLED LB M673-L1N2-35 BLUE 0.02A         14       HPISOP 2.54MM PITCH DISCONNECTABLE CRIMP CONNECTOR - 40/+85C         D1       CON SMA SMD STRAIGHT JACK 11.4MM HEIGHT WITHOUT WASHER         J2       AND NUT         J3       9 POLE SUBD CONNECTOR FEMALE         L1       IND MURATA LQG15H 0402 47N 5% 0.2A         CMPLEMENTARY N- AND P-CHANNEL 20V (D-S) MOSFET VISHAY         Q1       Si1016 SC89-6      <                                                                                                    | C4 C5 C6 C10                                                                                                    | CAP CER X5R 0402 10U 20% 10V                                              |
| C9 C21 C22 C42         CAP CER X5R 0603 4U7 10% 6.3V           C16         CAP CER X7R 0402 10N 10% 16V -55/+125C           C17 C18 C19 C20         CAP CER COG 0201 47P 2% 50V           C36 C37         CAP CER COG 0201 47P 5% 50V -55/+125C           C51         CAP CER COG 0402 47P 5% 25V           SURFACE MOUNT SCHOTTKY BARRIER RECTIFIER SS14 1A -<br>55/+125C           D3 D4 D5 D6 D7 D8 D9 D10         VARISTOR BOURNS MLE SERIES CG0402MLE-18G 18V           D11 D12 D13 D15 D16         VARISTOR BOURNS MLE SERIES CG0402MLE-18G 18V           ESD PROTECTION FOR HIGH-SPEED LINES, TYCO, 0.25PF,           D14         PESD0402-140 -55/+125C           DS1         LED OSRAM HYPER MINI TOPLED LB M673-L1N2-35 BLUE 0.02A           14PIN 90° 2.54MM PITCH DISCONNECTABLE CRIMP CONNECTOR -<br>J1         40/+85C           CON SMA SMD STRAIGHT JACK 11.4MM HEIGHT WITHOUT WASHER         J3         9 POLE SUBD CONNECTOR FEMALE           J2         AND NUT         J3         9 POLE SUBD CONNECTOR FEMALE           L1         IND MURATA LQG15H 0402 47N 5% 0.2A         COMPLEMENTARY N- AND P-CHANNEL 20V (D-S) MOSFET VISHAY           Q1         S1016 SC89-6         R1         RES THICK FILM CHIP 0402 100R 5% 0.1W           R3         RES THICK FILM CHIP 0402 100 K 5% 0.1W         R6 R7 R18 R19         RES THICK FILM CHIP 0402 100 K 5% 0.1W           R4 R5 R22 R41 R43         R                                    | C7 C8 C11 C15 C23 C24 C25<br>C26 C28 C29 C30 C32 C34<br>C35 C38 C39 C40 C41 C43<br>C44 C45 C46 C47 C48 C49<br>C50 | CAP CER X5R 0402 100N 10% 50V                                             |
| C16         CAP CER X7R 0402 10N 10% 16V -55/+125C           C17 C18 C19 C20         CAP CER COG 0201 47P 2% 50V           C36 C37         CAP CER COG 0201 18P 5% 50V -55/+125C           C51         CAP CER COG 0402 47P 5% 25V           SURFACE MOUNT SCHOTTKY BARRIER RECTIFIER SS14 1A -<br>55/+125C         SS14 1A -<br>55/+125C           D3 D4 D5 D6 D7 D8 D9 D10         VARISTOR BOURNS MLE SERIES CG0402MLE-18G 18V           ESD PROTECTION FOR HIGH-SPEED LINES, TYCO, 0.25PF,<br>PESD0402-140 -55/+125C           D31         LED SRAM HYPER MINI TOPLED LB M673-L1N2-35 BLUE 0.02A           14PIN 90° 2.54MM PITCH DISCONNECTABLE CRIMP CONNECTOR -<br>40/+85C           D3         CON SMA SMD STRAIGHT JACK 11.4MM HEIGHT WITHOUT WASHER<br>AND NUT           J3         9 POLE SUBD CONNECTOR FEMALE           L1         IND MURATA LQG15H 0402 47N 5% 0.2A           COMPLEMENTARY N- AND P-CHANNEL 20V (D-S) MOSFET VISHAY<br>S1016 SC89-6           R1         RES THICK FILM CHIP 0402 10R 5% 0.1W           R3         RES THICK FILM CHIP 0402 10R 5% 0.1W           R4 R5 R22 R41 R43         RES THICK FILM CHIP 0402 10R 5% 0.12SW -55/+155C           R4 R5 R22 R41 R43         RES THICK FILM CHIP 0402 10R 5% 0.1W           R6 R7 R18 R19         RES THICK FILM CHIP 0402 10R 5% 0.1W           R6 R7 R18 R19         RES THICK FILM CHIP 0402 100K 1% 0.063W           R10 R24 R25 R26 R27 R28<br>R29 R30 R31 R32 R33 R3 | C9 C21 C22 C42                                                                                                    | CAP CER X5R 0603 4U7 10% 6.3V                                             |
| C17 C18 C19 C20         CAP CER COG 0201 47P 2% 50V           C36 C37         CAP CER COG 0201 18P 5% 50V -55/+125C           C51         CAP CER COG 0402 47P 5% 25V           SURFACE MOUNT SCHOTTKY BARRIER RECTIFIER SS14 1A -<br>55/+125C         5//           D3 D4 D5 D6 D7 D8 D9 D10         VARISTOR BOURNS MLE SERIES CG0402MLE-18G 18V           ESD PROTECTION FOR HIGH-SPEED LINES, TYCO, 0.25PF,         P14           PESD0402-140 -55/+125C         D31           D51         LED OSRAM HYPER MINI TOPLED LB M673-L1N2-35 BLUE 0.02A           14PIN 90° 2.54MM PITCH DISCONNECTABLE CRIMP CONNECTOR -<br>40/+85C           D3         ON DT           J3         9 POLE SUBD CONNECTOR FEMALE           L1         IND MURATA LQG15H 0402 47N 5% 0.2A           COMPLEMENTARY N- AND P-CHANNEL 20V (D-S) MOSFET VISHAY           Q1         S1016 SC89-6           R1         RES THICK FILM CHIP 0402 10R 5% 0.1W           R3         RES THICK FILM CHIP 0402 10R 5% 0.1W           R3         RES THICK FILM CHIP 0402 10R 5% 0.1W           R4 R5 R22 R41 R43         RES THICK FILM CHIP 0402 10R 5% 0.125W -55/+155C           R4 R5 R22 R41 R43         RES THICK FILM CHIP 0402 10R 5% 0.1W           R6 R7 R18 R19         RES THICK FILM CHIP 0402 10R 5% 0.125W -55/+155C           R4 R5 R22 R41 R43         RES THICK FILM CHIP 0402 100K 1% 0.063W                                                                            | C16                                                                                                    | CAP CER X7R 0402 10N 10% 16V -55/+125C                                    |
| C36 C37CAP CER COG 0201 18P 5% 50V -55/+125CC51CAP CER COG 0402 47P 5% 25VSURFACE MOUNT SCHOTTKY BARRIER RECTIFIER SS14 1A -<br>55/+125CD3 D4 D5 D6 D7 D8 D9 D10VARISTOR BOURNS MLE SERIES CG0402MLE-18G 18VD11 D12 D13 D15 D16VARISTOR BOURNS MLE SERIES CG0402MLE-18G 18VD14PESD0402-140 -55/+125CD51LED OSRAM HYPER MINI TOPLED LB M673-L1N2-35 BLUE 0.02A<br>14PIN 90° 2.54MM PITCH DISCONNECTABLE CRIMP CONNECTOR -<br>40/+85CJ140/+85CCON SMA SMD STRAIGHT JACK 11.4MM HEIGHT WITHOUT WASHER<br>AID NUTJ39 POLE SUBD CONNECTOR FEMALEL1IND MURATA LQG15H 0402 47N 5% 0.2A<br>COMPLEMENTARY N- AND P-CHANNEL 20V (D-S) MOSFET VISHAY<br>S1016 SC89-6R1RES THICK FILM CHIP 0402 CURRENT SENSE 1R 1% 1.1V -55/+125CR2 R11RES THICK FILM CHIP 0402 100R 5% 0.1WR3RES THICK FILM CHIP 0402 10R 5% 0.1WR6 R7 R18 R19RES THICK FILM CHIP 0402 10R 5% 0.1WR8RES THICK FILM CHIP 0402 10R 5% 0.12SW -55/+155CR9RES THICK FILM CHIP 0402 10R 10 .0.63WR10 R24 R25 R26 R27 R28<br>R29 R30 R31 R32 R33 R34R39 R40 R42 R44RES THICK FILM CHIP 0402 100K 1% 0.063WR12 R13RES THICK FILM CHIP 0402 200X 1% 0.063WR14 R15 R16 R17RES THICK FILM CHIP 0402 27R 5% YAGEO 27R 5% 0.063W -<br>55/+155CR23RES THICK FILM CHIP 0201 51K 1% 0.05W                                                                                                    | C17 C18 C19 C20                                                                                                   | CAP CER COG 0201 47P 2% 50V                                               |
| C51CAP CER COG 0402 47P 5% 25VD1 D2SURFACE MOUNT SCHOTTKY BARRIER RECTIFIER SS14 1A -<br>55/+125CD3 D4 D5 D6 D7 D8 D9 D10VARISTOR BOURNS MLE SERIES CG0402MLE-18G 18VD11 D12 D13 D15 D16VARISTOR BOURNS MLE SERIES CG0402MLE-18G 18VD14PESD0402-140 -55/+125CD51LED OSRAM HYPER MINI TOPLED LB M673-L1N2-35 BLUE 0.02A14PIN 90° 2.54MM PITCH DISCONNECTABLE CRIMP CONNECTOR -<br>40/+85CJ140/+85CCON SMA SMD STRAIGHT JACK 11.4MM HEIGHT WITHOUT WASHER<br>AND NUTJ39 POLE SUBD CONNECTOR FEMALEL1IND MURATA LQG15H 0402 47N 5% 0.2ACOMPLEMENTARY N- AND P-CHANNEL 20V (D-S) MOSFET VISHAY<br>S1016 SC89-6R1RES THICK FILM CHIP 0402 CURRENT SENSE 1R 1% 1.1V -55/+125CR2 R11RES THICK FILM CHIP 0402 100R 5% 0.1WR3RES THICK FILM CHIP 0402 10R 5% 0.1WR6 R7 R18 R19RES THICK FILM CHIP 0402 10R 5% 0.12SW -55/+155CR9RES THICK FILM CHIP 0402 10R 5% 0.12SW -55/+155CR9RES THICK FILM CHIP 0402 10R 0% 0.063WR12 R13RES THICK FILM CHIP 0402 10K 1% 0.063WR12 R13RES THICK FILM CHIP 0402 10K 1% 0.063WR12 R13RES THICK FILM CHIP 0402 10K 1% 0.063WR14 R15 R16 R1755/+155CR23RES THICK FILM CHIP 0201 51K 1% 0.05W                                                                                                    | C36 C37                                                                                                    | CAP CER COG 0201 18P 5% 50V -55/+125C                                     |
| SURFACE MOUNT SCHOTTKY BARRIER RECTIFIER SS14 1A -<br>55/+125CD3 D4 D5 D6 D7 D8 D9 D10VARISTOR BOURNS MLE SERIES CG0402MLE-18G 18VD11 D12 D13 D15 D16VARISTOR BOURNS MLE SERIES CG0402MLE-18G 18VESD PROTECTION FOR HIGH-SPEED LINES, TYCO, 0.25PF,<br>PESD0402-140 -55/+125CD14PESD0402-140 -55/+125CD51LED OSRAM HYPER MINI TOPLED LB M673-L1N2-35 BLUE 0.02A14PIN 90° 2.54MM PITCH DISCONNECTABLE CRIMP CONNECTOR -<br>40/+85CJ1CON SMA SMD STRAIGHT JACK 11.4MM HEIGHT WITHOUT WASHER<br>AND NUTJ39 POLE SUBD CONNECTOR FEMALEL1IND MURATA LQG15H 0402 47N 5% 0.2ACOMPLEMENTARY N- AND P-CHANNEL 20V (D-S) MOSFET VISHAY<br>Si1016 SC89-6R1RES THICK FILM CHIP 0402 CURRENT SENSE 1R 1% 1.1V -55/+125CR2 R11RES THICK FILM CHIP 0402 100R 5% 0.1WR3RES THICK FILM CHIP 0402 100R 5% 0.1WR6 R7 R18 R19RES THICK FILM CHIP 0201 10R 0 0.5AR8RES THICK FILM CHIP 0402 10K 5% 0.1WR10 R24 R25 R26 R27 R28<br>R29 R30 R31 R32 R33 R34R39 R40 R42 R44RES THICK FILM CHIP 0402 100K 1% 0.063WR12 R13RES THICK FILM CHIP 0402 100K 1% 0.063WR14 R15 R16 R1755/+155CR23RES THICK FILM CHIP 0201 51K 1% 0.05W                                                                                                    | C51                                                                                                    | CAP CER COG 0402 47P 5% 25V                                               |
| D3 D4 D5 D6 D7 D8 D9 D10<br>D11 D12 D13 D15 D16VARISTOR BOURNS MLE SERIES CG0402MLE-18G 18VESD PROTECTION FOR HIGH-SPEED LINES, TYCO, 0.25PF,<br>PESD0402-140-55/+125CESD PROTECTION FOR HIGH-SPEED LINES, TYCO, 0.25PF,<br>PESD0402-140-55/+125CD31LED OSRAM HYPER MINI TOPLED LB M673-L1N2-35 BLUE 0.02A14PIN 90° 2.54MM PITCH DISCONNECTABLE CRIMP CONNECTOR -<br>40/+85CJ2AND NUTJ39 POLE SUBD CONNECTOR FEMALEL1IND MURATA LQG15H 0402 47N 5% 0.2ACOMPLEMENTARY N- AND P-CHANNEL 20V (D-S) MOSFET VISHAY<br>Si1016 SC89-6R1RES THICK FILM CHIP 0402 CURRENT SENSE 1R 1% 1.1V -55/+125CR2 R11RES THICK FILM CHIP 0402 100R 5% 0.1WR3RES THICK FILM CHIP 0402 10K 5% 0.1WR6 R7 R18 R19RES THICK FILM CHIP 0402 10K 5% 0.12SW -55/+155CR9RES THICK FILM CHIP 0402 10K 5% 0.12SW -55/+155CR9RES THICK FILM CHIP 0402 10K 1% 0.063WR10 R24 R25 R26 R27 R28<br>R29 R30 R31 R32 R33 R34<br>R39 R40 R42 R44RES THICK FILM CHIP 0402 100K 1% 0.063WR12 R13RES THICK FILM CHIP 0402 20K 5% 0.1WR14 R15 R16 R17S5/+155CR23RES THICK FILM CHIP 0402 27R 5% 0.063W -<br>S5/+155CR23RES THICK FILM CHIP 0402 15K 1% 0.05W                                                                                                    | D1 D2                                                                                                    | SURFACE MOUNT SCHOTTKY BARRIER RECTIFIER SS14 1A - 55/+125C               |
| D11 D12 D13 D15 D16VARISTOR BOURNS MLE SERIES CG0402MLE-18G 18VESD PROTECTION FOR HIGH-SPEED LINES, TYCO, 0.25PF,D14PESD0402-140 -55/+125CDS1LED OSRAM HYPER MINI TOPLED LB M673-L1N2-35 BLUE 0.02A14PIN 90° 2.54MM PITCH DISCONNECTABLE CRIMP CONNECTOR -J140/+85CCON SMA SMD STRAIGHT JACK 11.4MM HEIGHT WITHOUT WASHERJ2AND NUTJ3J39 POLE SUBD CONNECTOR FEMALEL1IND MURATA LQG15H 0402 47N 5% 0.2ACOMPLEMENTARY N- AND P-CHANNEL 20V (D-S) MOSFET VISHAYG1Si1016 SC89-6R1RES THICK FILM CHIP 0402 CURRENT SENSE 1R 1% 1.1V -55/+125CR2 R11RES THICK FILM CHIP 0402 100R 5% 0.1WR3R5 THICK FILM CHIP 0402 10K 5% 0.1WR6 R7 R18 R19RES THICK FILM CHIP 0402 10K 5% 0.1WR6 R7 R18 R19RES THICK FILM CHIP 0402 10K 5% 0.125W -55/+155CR9RES THICK FILM CHIP 0402 10K 1% 0.063WR10 R24 R25 R26 R27 R28R29 R30 R31 R32 R33 R34R39 R40 R42 R44RES THICK FILM CHIP 0402 10K 1% 0.063WR12 R13RES THICK FILM CHIP 0402 27R 5% VAGEO 27R 5% 0.063W -R14 R15 R16 R17S5/+155CR23R23                                                                                                    | D3 D4 D5 D6 D7 D8 D9 D10                                                                                          |                                                                           |
| ESD PROTECTION FOR HIGH-SPEED LINES, TYCO, 0.25PF,D14PESD0402-140 -55/+125CDS1LED OSRAM HYPER MINI TOPLED LB M673-L1N2-35 BLUE 0.02A14PIN 90° 2.54MM PITCH DISCONNECTABLE CRIMP CONNECTOR -J140/+85CCON SMA SMD STRAIGHT JACK 11.4MM HEIGHT WITHOUT WASHERJ2AND NUTJ39 POLE SUBD CONNECTOR FEMALEL1IND MURATA LQG15H 0402 47N 5% 0.2ACOMPLEMENTARY N- AND P-CHANNEL 20V (D-S) MOSFET VISHAYG1Si1016 SC89-6R1RES THICK FILM CHIP 0402 CURRENT SENSE 1R 1% 1.1V -55/+125CR2 R11RES THICK FILM CHIP 0402 100R 5% 0.1WR3RES THICK FILM CHIP 0402 100R 5% 0.1WR6 R7 R18 R19RES THICK FILM CHIP 0402 10K 5% 0.1WR6 R7 R18 R19RES THICK FILM CHIP 0402 10R 0 0.5AR8RES THICK FILM CHIP 0402 10K 1% 0.063WR10 R24 R25 R26 R27 R28<br>R29 R30 R31 R32 R33 R34<br>R39 R40 R42 R44RES THICK FILM CHIP 0402 10K 1% 0.063WR11 R13RES THICK FILM CHIP 0402 20R 5% 0.1WR13RES THICK FILM CHIP 0402 10K 1% 0.063WR14 R15 R16 R17S5/+155CR23RES THICK FILM CHIP 0402 10K 1% 0.063W -R14 R15 R16 R17S5/+155CR23RES THICK FILM CHIP 0201 51K 1% 0.05W                                                                                                    | D11 D12 D13 D15 D16                                                                                               | VARISTOR BOURNS MLE SERIES CG0402MLE-18G 18V                              |
| DS1LED OSRAM HYPER MINI TOPLED LB M673-L1N2-35 BLUE 0.02A14PIN 90° 2.54MM PITCH DISCONNECTABLE CRIMP CONNECTOR -<br>40/+85CJ140/+85CJ2AND NUTJ39 POLE SUBD CONNECTOR FEMALEL1IND MURATA LQG15H 0402 47N 5% 0.2ACOMPLEMENTARY N- AND P-CHANNEL 20V (D-S) MOSFET VISHAY<br>Si1016 SC89-6R1RES THICK FILM CHIP 0402 CURRENT SENSE 1R 1% 1.1V -55/+125CR2 R11RES THICK FILM CHIP 0402 100R 5% 0.1WR3RES THICK FILM CHIP 0402 100R 5% 0.1WR6 R7 R18 R19RES THICK FILM CHIP 0402 10R 5% 0.125W -55/+155CR8RES THICK FILM CHIP 0402 10R 5% 0.125W -55/+155CR9RES THICK FILM CHIP 0402 10R 5% 0.125W -55/+155CR9RES THICK FILM CHIP 0402 10K 5% 0.10% 0.063WR10 R24 R25 R26 R27 R28<br>R29 R30 R31 R32 R3834R39 R40 R42 R44R55 THICK FILM CHIP 0402 100K 1% 0.063WR12 R13RES THICK FILM CHIP 0402 27R 5% 0.063W -<br>55/+155CR14 R15 R16 R17R55R23RES THICK FILM CHIP 0201 15K 1% 0.05W                                                                                                    | D14                                                                                                    | ESD PROTECTION FOR HIGH-SPEED LINES, TYCO, 0.25PF, PESD0402-140 -55/+125C |
| 14 PIN 90° 2.54MM PITCH DISCONNECTABLE CRIMP CONNECTOR -<br>40/+85CJ140/+85CJ2CON SMA SMD STRAIGHT JACK 11.4MM HEIGHT WITHOUT WASHER<br>AND NUTJ39 POLE SUBD CONNECTOR FEMALEL1IND MURATA LQG15H 0402 47N 5% 0.2ACOMPLEMENTARY N- AND P-CHANNEL 20V (D-S) MOSFET VISHAY<br>Si1016 SC89-6R1RES THICK FILM CHIP 0402 CURRENT SENSE 1R 1% 1.1V -55/+125CR2 R11RES THICK FILM CHIP 0402 100R 5% 0.1WR3RES THICK FILM CHIP 0402 10R 5% 0.1WR6 R7 R18 R19RES THICK FILM CHIP 0402 10R 0 0.5AR6RES THICK FILM CHIP 0402 10R 5% 0.125W -55/+155CR9RES THICK FILM CHIP 0402 10R 0 0.63WR10 R24 R25 R26 R27 R28<br>R29 R30 R31 R32 R33 R34RES THICK FILM CHIP 0402 10K 1% 0.063WR12 R13RES THICK FILM CHIP 0402 27R 5% 0.1WR14 R15 R16 R17RES THICK FILM CHIP 0402 15K 1% 0.05W                                                                                                    | DS1                                                                                                    | LED OSRAM HYPER MINI TOPLED LB M673-L1N2-35 BLUE 0.02A                    |
| CON SMA SMD STRAIGHT JACK 11.4MM HEIGHT WITHOUT WASHER<br>J2 AND NUT<br>J3 9 POLE SUBD CONNECTOR FEMALE<br>L1 IND MURATA LQG15H 0402 47N 5% 0.2A<br>COMPLEMENTARY N- AND P-CHANNEL 20V (D-S) MOSFET VISHAY<br>Si1016 SC89-6<br>R1 RES THICK FILM CHIP 0402 CURRENT SENSE 1R 1% 1.1V -55/+125C<br>R2 R11 RES THICK FILM CHIP 0402 100R 5% 0.1W<br>R3 RES THICK FILM CHIP 0402 10R 5% 0.1W<br>R3 RES THICK FILM CHIP 0402 10K 5% 0.1W<br>R6 R7 R18 R19 RES THICK FILM CHIP 0402 10K 5% 0.1W<br>R6 R7 R18 R19 RES THICK FILM CHIP 0402 10R 0 0.5A<br>R8 RES THICK FILM CHIP 0402 10R 5% 0.125W -55/+155C<br>R9 RES THICK FILM CHIP 0402 10R 0 % 0.063W<br>R10 R24 R25 R26 R27 R28<br>R29 R30 R31 R32 R33 R34<br>R39 R40 R42 R44 RES THICK FILM CHIP 0402 100K 1% 0.063W<br>R12 R13 RES THICK FILM CHIP 0402 27R 5% YAGEO 27R 5% 0.063W -<br>S5/+155C<br>R23 RES THICK FILM CHIP 0201 51K 1% 0.05W                                                                                                    | J1                                                                                                    | 14PIN 90° 2.54MM PITCH DISCONNECTABLE CRIMP CONNECTOR - 40/+85C           |
| J39 POLE SUBD CONNECTOR FEMALEL1IND MURATA LQG15H 0402 47N 5% 0.2ACOMPLEMENTARY N- AND P-CHANNEL 20V (D-S) MOSFET VISHAYQ1Si1016 SC89-6R1RES THICK FILM CHIP 0402 CURRENT SENSE 1R 1% 1.1V -55/+125CR2 R11RES THICK FILM CHIP 0402 100R 5% 0.1WR3RES THICK FILM CHIP 0402 51R 1% 0.1W -55/+155CR4 R5 R22 R41 R43RES THICK FILM CHIP 0402 10K 5% 0.1WR6 R7 R18 R19RES THICK FILM CHIP 0402 10R 0 0.5AR8RES THICK FILM CHIP 0805 10R 5% 0.125W -55/+155CR9RES THICK FILM CHIP 0402 1K0 1% 0.063WR10 R24 R25 R26 R27 R28<br>R29 R30 R31 R32 R33 R34<br>R39 R40 R42 R44RES THICK FILM CHIP 0402 100K 1% 0.063WR12 R13RES THICK FILM CHIP 0402 27R 5% VAGEO 27R 5% 0.063W -<br>55/+155CR23RES THICK FILM CHIP 0201 51K 1% 0.05W                                                                                                    | J2                                                                                                    | CON SMA SMD STRAIGHT JACK 11.4MM HEIGHT WITHOUT WASHER AND NUT            |
| L1IND MURATA LQG15H 0402 47N 5% 0.2AQ1COMPLEMENTARY N- AND P-CHANNEL 20V (D-S) MOSFET VISHAY<br>Si1016 SC89-6R1RES THICK FILM CHIP 0402 CURRENT SENSE 1R 1% 1.1V -55/+125CR2 R11RES THICK FILM CHIP 0402 100R 5% 0.1WR3RES THICK FILM CHIP 0402 51R 1% 0.1W -55/+155CR4 R5 R22 R41 R43RES THICK FILM CHIP 0402 10K 5% 0.1WR6 R7 R18 R19RES THICK FILM CHIP 0201 0R 0 0.5AR8RES THICK FILM CHIP 0805 10R 5% 0.125W -55/+155CR9RES THICK FILM CHIP 0402 1K 0 1% 0.063WR10 R24 R25 R26 R27 R28<br>R29 R30 R31 R32 R33 R34<br>R39 R40 R42 R44RES THICK FILM CHIP 0402 100K 1% 0.063WR12 R13RES THICK FILM CHIP 0402 27R 5% 0.1WR4 R15 R16 R17RES THICK FILM CHIP 0402 27R 5% YAGEO 27R 5% 0.063W -<br>55/+155CR23RES THICK FILM CHIP 0201 51K 1% 0.05W                                                                                                    | J3                                                                                                    | 9 POLE SUBD CONNECTOR FEMALE                                              |
| COMPLEMENTARY N- AND P-CHANNEL 20V (D-S) MOSFET VISHAY<br>Si1016 SC89-6           R1         RES THICK FILM CHIP 0402 CURRENT SENSE 1R 1% 1.1V -55/+125C           R2 R11         RES THICK FILM CHIP 0402 100R 5% 0.1W           R3         RES THICK FILM CHIP 0402 51R 1% 0.1W -55/+155C           R4 R5 R22 R41 R43         RES THICK FILM CHIP 0402 10K 5% 0.1W           R6 R7 R18 R19         RES THICK FILM CHIP 0201 0R 0 0.5A           R8         RES THICK FILM CHIP 0805 10R 5% 0.125W -55/+155C           R9         RES THICK FILM CHIP 0402 1K0 1% 0.063W           R10 R24 R25 R26 R27 R28         RES THICK FILM CHIP 0402 100K 1% 0.063W           R13         RES THICK FILM CHIP 0402 100K 1% 0.063W           R14 R15 R16 R17         RES THICK FILM CHIP 0402 27R 5% YAGEO 27R 5% 0.063W - 55/+155C           R23         RES THICK FILM CHIP 0402 15K 1% 0.05W                                                                                                    | L1                                                                                                    | IND MURATA LQG15H 0402 47N 5% 0.2A                                        |
| R1       RES THICK FILM CHIP 0402 CURRENT SENSE 1R 1% 1.1V -55/+125C         R2 R11       RES THICK FILM CHIP 0402 100R 5% 0.1W         R3       RES THICK FILM CHIP 0402 51R 1% 0.1W -55/+155C         R4 R5 R22 R41 R43       RES THICK FILM CHIP 0402 10K 5% 0.1W         R6 R7 R18 R19       RES THICK FILM CHIP 0201 0R 0 0.5A         R8       RES THICK FILM CHIP 0805 10R 5% 0.125W -55/+155C         R9       RES THICK FILM CHIP 0402 1K0 1% 0.063W         R10 R24 R25 R26 R27 R28       RES THICK FILM CHIP 0402 100K 1% 0.063W         R12 R13       RES THICK FILM CHIP 0402 56K 5% 0.1W         RES THICK FILM CHIP 0402 27R 5% YAGEO 27R 5% 0.063W - 55/+155C         R29       RES THICK FILM CHIP 0402 100K 1% 0.063W         R14 R15 R16 R17       S5/+155C         R23       RES THICK FILM CHIP 0201 51K 1% 0.05W                                                                                                    | Q1                                                                                                    | COMPLEMENTARY N- AND P-CHANNEL 20V (D-S) MOSFET VISHAY Si1016 SC89-6      |
| R2 R11       RES THICK FILM CHIP 0402 100R 5% 0.1W         R3       RES THICK FILM CHIP 0402 51R 1% 0.1W -55/+155C         R4 R5 R22 R41 R43       RES THICK FILM CHIP 0402 10K 5% 0.1W         R6 R7 R18 R19       RES THICK FILM CHIP 0201 0R 0 0.5A         R8       RES THICK FILM CHIP 0805 10R 5% 0.125W -55/+155C         R9       RES THICK FILM CHIP 0402 1K0 1% 0.063W         R10 R24 R25 R26 R27 R28       RES THICK FILM CHIP 0402 100K 1% 0.063W         R12 R13       RES THICK FILM CHIP 0402 56K 5% 0.1W         R12 R13       RES THICK FILM CHIP 0402 27R 5% YAGEO 27R 5% 0.063W - 55/+155C         R23       RES THICK FILM CHIP 0201 51K 1% 0.05W                                                                                                    | R1                                                                                                    | RES THICK FILM CHIP 0402 CURRENT SENSE 1R 1% 1.1V -55/+125C               |
| R3       RES THICK FILM CHIP 0402 51R 1% 0.1W -55/+155C         R4 R5 R22 R41 R43       RES THICK FILM CHIP 0402 10K 5% 0.1W         R6 R7 R18 R19       RES THICK FILM CHIP 0201 0R 0 0.5A         R8       RES THICK FILM CHIP 0805 10R 5% 0.125W -55/+155C         R9       RES THICK FILM CHIP 0402 1K0 1% 0.063W         R10 R24 R25 R26 R27 R28       RES THICK FILM CHIP 0402 1K0 1% 0.063W         R12 R13       RES THICK FILM CHIP 0402 100K 1% 0.063W         R12 R13       RES THICK FILM CHIP 0402 56K 5% 0.1W         R23       RES THICK FILM CHIP 0402 27R 5% YAGEO 27R 5% 0.063W -                                                                                                    | R2 R11                                                                                                    | RES THICK FILM CHIP 0402 100R 5% 0.1W                                     |
| R4 R5 R22 R41 R43       RES THICK FILM CHIP 0402 10K 5% 0.1W         R6 R7 R18 R19       RES THICK FILM CHIP 0201 0R 0 0.5A         R8       RES THICK FILM CHIP 0805 10R 5% 0.125W -55/+155C         R9       RES THICK FILM CHIP 0402 1K0 1% 0.063W         R10 R24 R25 R26 R27 R28       RES THICK FILM CHIP 0402 100K 1% 0.063W         R12 R13       RES THICK FILM CHIP 0402 100K 1% 0.063W         R14 R15 R16 R17       RES THICK FILM CHIP 0402 27R 5% YAGEO 27R 5% 0.063W - 55/+155C         R23       RES THICK FILM CHIP 0201 51K 1% 0.05W                                                                                                    | R3                                                                                                    | RES THICK FILM CHIP 0402 51R 1% 0.1W -55/+155C                            |
| R6 R7 R18 R19       RES THICK FILM CHIP 0201 0R 0 0.5A         R8       RES THICK FILM CHIP 0805 10R 5% 0.125W -55/+155C         R9       RES THICK FILM CHIP 0402 1K0 1% 0.063W         R10 R24 R25 R26 R27 R28       R29 R30 R31 R32 R33 R34         R39 R40 R42 R44       RES THICK FILM CHIP 0402 100K 1% 0.063W         R12 R13       RES THICK FILM CHIP 0402 56K 5% 0.1W         RES THICK FILM CHIP 0402 27R 5% YAGEO 27R 5% 0.063W - 55/+155C         R14 R15 R16 R17       S5/+155C         R23       RES THICK FILM CHIP 0201 51K 1% 0.05W                                                                                                    | R4 R5 R22 R41 R43                                                                                                 | RES THICK FILM CHIP 0402 10K 5% 0.1W                                      |
| R8       RES THICK FILM CHIP 0805 10R 5% 0.125W -55/+155C         R9       RES THICK FILM CHIP 0402 1K0 1% 0.063W         R10 R24 R25 R26 R27 R28       R29 R30 R31 R32 R33 R34         R39 R40 R42 R44       RES THICK FILM CHIP 0402 100K 1% 0.063W         R12 R13       RES THICK FILM CHIP 0402 56K 5% 0.1W         R28 THICK FILM CHIP 0402 27R 5% YAGEO 27R 5% 0.063W - 55/+155C         R14 R15 R16 R17       S5/+155C         R23       RES THICK FILM CHIP 0201 51K 1% 0.05W                                                                                                    | R6 R7 R18 R19                                                                                                    | RES THICK FILM CHIP 0201 0R 0 0.5A                                        |
| R9       RES THICK FILM CHIP 0402 1K0 1% 0.063W         R10 R24 R25 R26 R27 R28       R29 R30 R31 R32 R33 R34         R29 R30 R31 R32 R33 R34       RES THICK FILM CHIP 0402 100K 1% 0.063W         R12 R13       RES THICK FILM CHIP 0402 56K 5% 0.1W         RES THICK FILM CHIP 0402 27R 5% YAGEO 27R 5% 0.063W -         R14 R15 R16 R17       S5/+155C         R23       RES THICK FILM CHIP 0201 51K 1% 0.05W                                                                                                    | R8                                                                                                    | RES THICK FILM CHIP 0805 10R 5% 0.125W -55/+155C                          |
| R10 R24 R25 R26 R27 R28         R29 R30 R31 R32 R33 R34         R39 R40 R42 R44         RES THICK FILM CHIP 0402 100K 1% 0.063W         R12 R13         RES THICK FILM CHIP 0402 56K 5% 0.1W         RES THICK FILM CHIP 0402 27R 5% YAGEO 27R 5% 0.063W -         S5/+155C         R23         RES THICK FILM CHIP 0201 51K 1% 0.05W                                                                                                    | R9                                                                                                    | RES THICK FILM CHIP 0402 1K0 1% 0.063W                                    |
| R12 R13       RES THICK FILM CHIP 0402 100K 1% 0.003W         R12 R13       RES THICK FILM CHIP 0402 56K 5% 0.1W         RES THICK FILM CHIP 0402 27R 5% YAGEO 27R 5% 0.063W -         S5/+155C         R23       RES THICK FILM CHIP 0201 51K 1% 0.05W                                                                                                    | R10 R24 R25 R26 R27 R28<br>R29 R30 R31 R32 R33 R34<br>R39 R40 R42 R44                                             |                                                                           |
| R14 R15 R16 R17         RES THICK FILM CHIP 0402 27R 5% YAGEO 27R 5% 0.063W -<br>55/+155C           R23         RES THICK FILM CHIP 0201 51K 1% 0.05W                                                                                                    | R12 R13                                                                                                    | RES THICK FILM CHIP 0402 100K 1/0 0.003W                                  |
| <b>R23</b> RES THICK FILM CHIP 0201 51K 1% 0.05W                                                                                                    | R14 R15 R16 R17                                                                                                   | RES THICK FILM CHIP 0402 27R 5% YAGEO 27R 5% 0.063W -<br>55/+155C         |
|                                                                                                    | R23                                                                                                    | RES THICK FILM CHIP 0201 51K 1% 0.05W                                     |

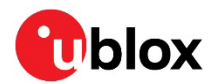

| Regular Components   | Description                                                                |
|----------------------|----------------------------------------------------------------------------|
| R35 R36              | RES THICK FILM CHIP 0201 22R 5% 0.05W                                      |
| R37                  | RES THICK FILM CHIP 0201 12K 1% 0.05W                                      |
| R38                  | RES THICK FILM CHIP 0201 1M0 5% 0.05W                                      |
| U1 U9                | TINY LOGIC UHS BUFFER OE_N ACTIVE LOW FAIRCHILD NC7SZ125<br>SC70           |
| U2 U3 U4             | LOW DROPOUT REGULATOR ON SEMI NCV8705 WDFN6 0.5A 3.3V                      |
| U5                   | BATTERY HOLDER CR2032 3V -40/+105C                                         |
| U6 U7                | SWITCH SPST ON 1POL TYCO -40/+85C                                          |
| U8                   | 2 WAY SUB-MINIATURE SLIDE SWITCH SMD JS SERIES - SPDT -<br>40/+85C         |
| U10                  | CON USB 3.1 TYPE C RECEPTACLE 24P                                          |
| U11 U12              | USB INTERFACE IC USB TO BASIC SERIAL UART -40/+85C                         |
| U13                  | USB DATA LINE PROTECTION ST USBLC6-2SC6 SOT23-6                            |
| U14 U15              | TINY LOGIC ULP-A 2-INPUT AND GATE 1.45X1.0 6-LEAD MICROPAK -<br>40/+85C    |
| U16                  | TINY LOGIC ULP DUAL 2-INPUT AND GATE FAIRCHILD NC7WP08<br>MICROPAK         |
| U17                  | TINY LOGIC UHS BUFFER OE ACTIVE HIGH FAIRCHILD NC7SZ126<br>SOT23-5         |
| U18                  | SMSC USB 2.0 HI-SPEED HUB CONTROLLER -40/+85C                              |
| U19                  | RS-232 TRANSCEIVER 1MBIT 3-5,5VOLT TRSF3223 - VQFN20 5.5V<br>5.5V -40/+85C |
| U20                  | PRECISION RAIL TO RAIL OP AMP LINEAR LT6000 DCB                            |
| U21                  | TRIPLE BUFFER WITH OPEN-DRAIN OUTPUT 74LVC3G07 -40/+125C                   |
| Y1                   | CRYSTAL CL=6PF MURATA XRCGB_F_H 24MHZ 10PPM -40/+85C                       |
| Additional Component | PCB FOR EVK-F9P-ZED VERSION A -40/+85                                      |
| Additional Component | SOLDER PASTE OM338 SAC405                                                  |

Table 6: EVB-F9P component list

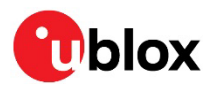

# 10 Schematic

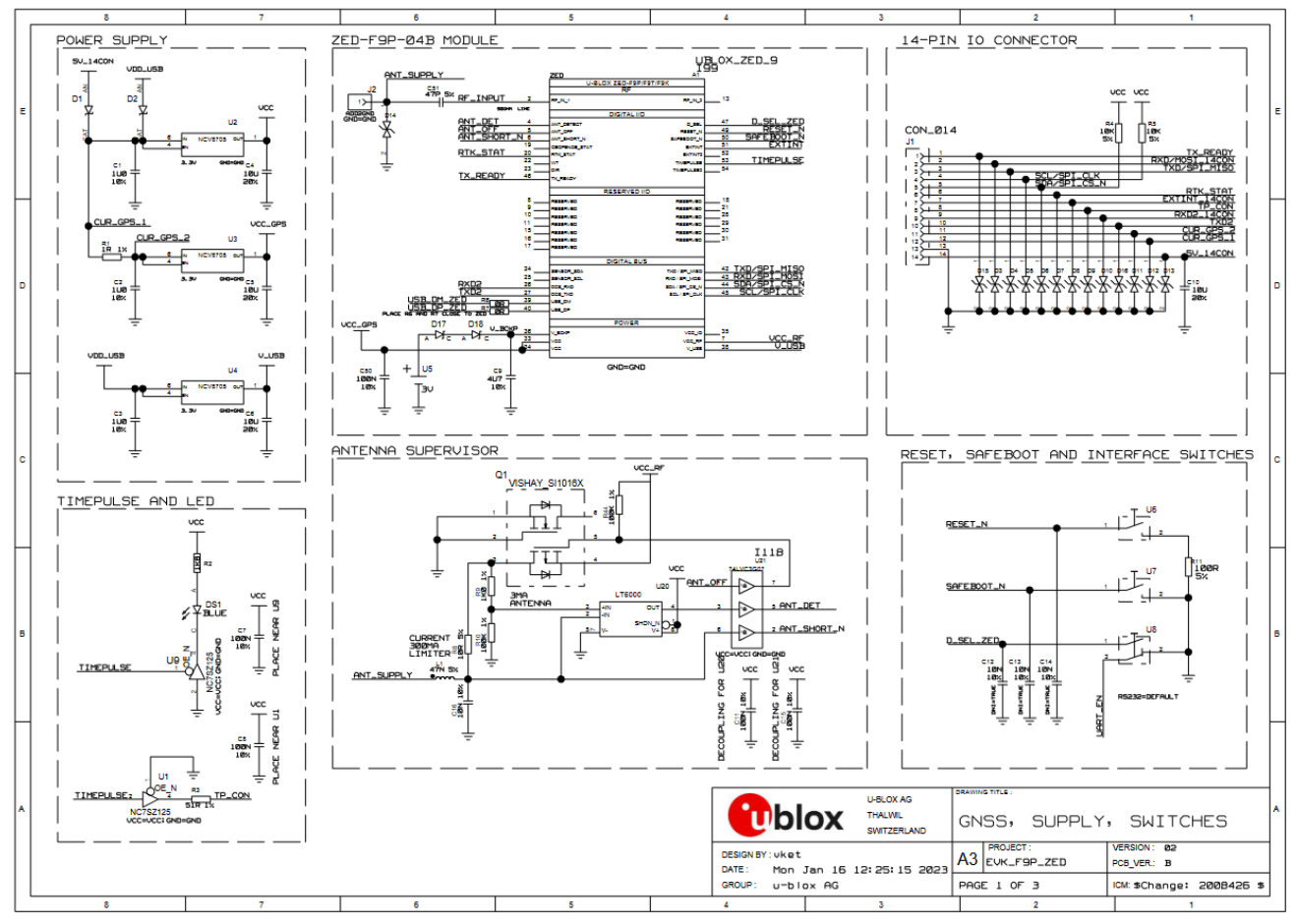

Figure 13: Schematic EVK-F9P: GNSS, Antenna supervisor, Supply

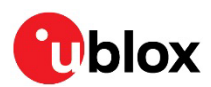

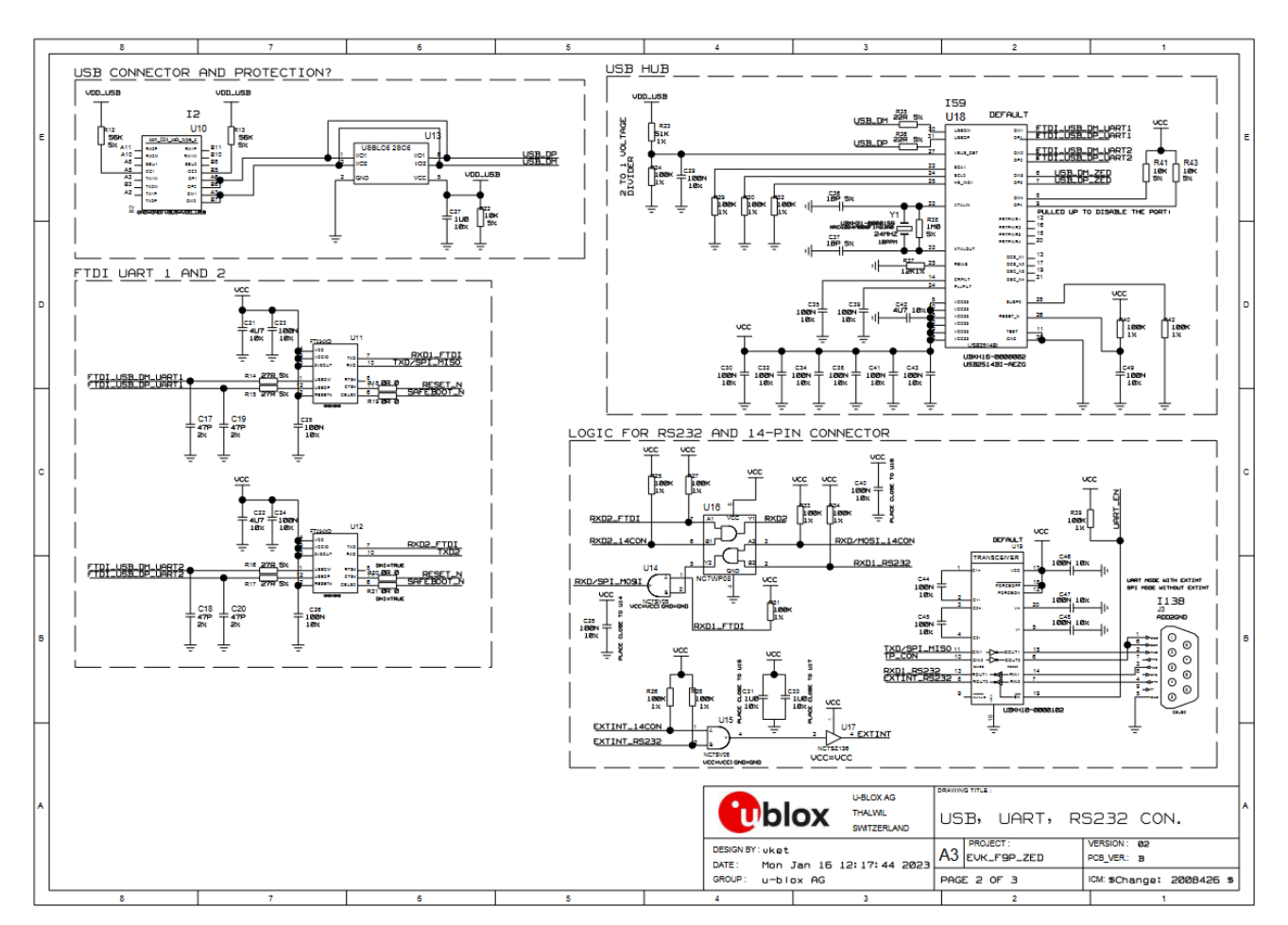

Figure 14: Schematic EVK-F9P: Connectors

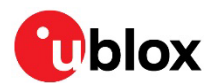

# 11 Troubleshooting

#### The EVK-F9P loses RF input after a firmware update

To prevent this issue, review the configuration keys listed below and change their status to "true" if they are not already set that way.

- CFG-HW-ANT\_CFG\_VOLTCTRL
- CFG-HW-ANT\_CFG\_SHORTDET
- CFG-HW-ANT\_CFG\_OPENDET
- CFG-HW-ANT\_CFG\_PWRDOWN
- CFG-HW-ANT\_CFG\_RECOVER

see the Interface description [2] for configuration details.

#### My application (e.g., u-center) does not receive anything

- Check that the EVK is in clear sky view or that the antenna cable is connected.
- Check that the slide switch on the front panel of the EVK is set to the communication port that user is using.
- Check the LED is on the front panel of the EVK. A solid blue LED indicates the EVK is powered on. If it is not on, connect the power source either via USB on the back or through the V5\_IN input on the front of the EVK.

#### My application (e.g., u-center) does not receive all messages

When using UART, make sure the baud rate is sufficient. If the baud rate is insufficient, GNSS receivers based on u-blox F9 GNSS technology will skip excessive messages. Some serial port cards/adapters (i.e., USB to RS232 converter) frequently generate errors. If a communication error occurs while u-center receives a message, the message will be discarded.

#### My application (e.g., u-center) loses the connection to the GNSS receiver

u-blox F9 positioning technology and u-center both have an autobauding feature. If frequent communication errors occur (e.g., due to problems with the serial port), the connection may be lost. This happens because u-center and the GNSS receiver both autonomously try to adjust the baud rate. Do not enable the u-center autobauding if the GNSS receiver has the autobauding flag enabled.

#### The COM port does not send any messages

Be sure that the slide switch at the front panel is set to I2C and not SPI. In the SPI mode, the RS232 pins on the DB9 connector are switched off and the RxD and TxD output at the front panel are used for SPI (MISO, MOSI).

CAUTION Changing the interface switch position while the EVK is powered on may damage the GNSS receiver chip. Power off the EVK before changing the interface switch setting

#### Some COM ports are not shown in the port list of my application (e.g., u-center)

Only the COM ports that are available on your computer will show up in the COM port drop-down list. If a COM Port is gray, another application running on the computer is using it.

#### The position is off by a few dozen meters

u-blox F9 GNSS technology starts up with the WGS84 standard GNSS datum. If your application expects a different datum, you will most likely find the positions to be off by a few dozen meters. Do not forget to check the calibration of u-center map files.

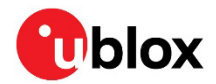

#### The position is off by hundreds of meters

Position drift may also occur when almanac navigation is enabled. The satellite orbit information retrieved from an almanac is much less accurate than the information retrieved from the ephemeris. With an almanac only solution, the position will only have an accuracy of a few kilometers, but it may start up faster or still navigate in areas with obscured visibility when the ephemeris from one or several satellites have not yet been received. The almanac information is NOT used for calculating a position, if valid ephemeris information is present, regardless of the setting of this flag.

In NMEA protocol, position solutions with high deviation (e.g., due to enabling almanac navigation) can be filtered with the Position Accuracy Mask. UBX protocol does not directly support this since it provides a position accuracy estimation, which allows the user to filter the position according to his requirements. However, the 'Position within Limits' flag of the UBX-NAV-STATUS message indicates whether the configured thresholds (i.e., P Accuracy Mask and PDOP) are exceeded.

#### TTFF times at start-up are much longer than specified

At startup (after the first position fix), the GNSS receiver performs an RTC calibration to have an accurate internal time source. A calibrated RTC is required to achieve minimal startup time.

Before shutting down the receiver externally, check the status in MON-HW in field 'Real Time Clock Status'. Do not shut down the receiver if the RTC is not calibrated.

#### The EVK-F9P does not meet the TTFF specification

Make sure the antenna has a good sky view. An obstructed view leads to prolonged startup times. In a well-designed system, the average of the C/N0 ratio of high elevation satellites should be in the range of 40 dBHz to about 50 dBHz. With a standard off-the-shelf active antenna, 47 dBHz should easily be achieved. Low C/N0 values lead to a prolonged startup time.

#### The EVK-F9P does not preserve the configuration in case of reset

u-blox F9 GNSS technology uses a slightly different concept than most other GNSS receivers do. Settings are initially stored to volatile memory. In order to save them permanently, sending a second command is required. This allows testing the new settings and reverting to the old settings by resetting the receiver if the new settings are not good. This provides safety, as it is no longer possible to accidentally program a bad configuration (e.g., disabling the main communication port).

#### The EVK-F9P does not work properly when connected with a GNSS simulator

When using an EVK together with a GNSS simulator, pay attention to proper handling of the EVK. A GNSS receiver is designed for real-life use, i.e., time is always moving forward. By using a GNSS simulator, the user can change scenarios, which enables jumping backwards in time. This can have serious side effects on the performance of GNSS receivers.

The solution is to configure the GPS week rollover to 1200, which corresponds to Jan 2003. Then, issue the cold start command before every simulator test to avoid receiver confusion due to the time jumps.

#### Power save mode and USB

For communication in power save mode, use the RS232.

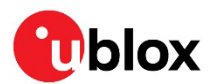

# 12 Common evaluation pitfalls

- A parameter may have the same name but a different definition. GNSS receivers may have a similar size, price, and power consumption, but can still have different functionalities (e.g., no support for passive antennas, different temperature range). Also, the definitions of hot, warm, and cold start times may differ between suppliers.
- Verify design-critical parameters; do not base a decision on unconfirmed numbers from data sheets.
- Try to use identical or at least similar settings when comparing the GNSS performance of different receivers.
- Data that has not been recorded at the same time and the same place should not be compared. The satellite constellation, the number of visible satellites, and the sky view might have been different.
- Do not compare momentary measurements. GNSS is a non-deterministic system. The satellite constellation changes constantly. Atmospheric effects (i.e., dawn and dusk) have an impact on signal travel time. The position of the GNSS receiver is typically not the same between two tests. Comparative tests should therefore be conducted in parallel by using one antenna and a signal splitter; statistical tests shall be run for 24 hours.
- Monitor the carrier-to-noise ratio. The average C/N0 ratio of the high elevation satellites should be between 40 dBHz and about 50 dBHz. A low C/N0 ratio will result in a prolonged TTFF and more position drift.
- When comparing receivers, make sure that all receivers have the same signal levels. The best way to achieve this is by using a signal splitter. Comparing results measured with different antenna types (with different sensitivity) will lead to incorrect conclusions.
- Try to feed the same signal to all receivers in parallel (i.e., through a splitter); the receivers will not have the same sky view otherwise. Even small differences can have an impact on the accuracy. One additional satellite can lead to a lower DOP and less position drift.
- When doing reacquisition tests, cover the antenna to block the sky view. Do not unplug the antenna since the u-blox F9 positioning technology continuously performs a noise calibration on idle channels.

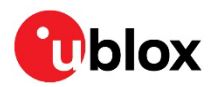

# Appendix

# A Glossary

| Abbreviation | Definition                                |
|--------------|-------------------------------------------|
| BeiDou       | Chinese navigation satellite system       |
| EVK          | Evaluation Kit                            |
| I2C          | Inter-Integrated Circuit bus              |
| ESD          | Electrostatic Discharge                   |
| Galileo      | European navigation satellite system      |
| GLONASS      | Russian navigation satellite system       |
| GND          | Ground                                    |
| GNSS         | Global Navigation Satellite System        |
| GPS          | Global Positioning System                 |
| IEC          | International Electrotechnical Commission |
| PCB          | Printed Circuit Board                     |
| RF           | Radio frequency                           |
| UBX          | u-blox                                    |
| QZSS         | Quasi-Zenith Satellite System             |

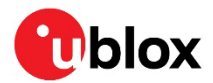

## **Related documentation**

- [1] ZED-F9P-04B Data sheet, UBX-21044850
- [2] u-blox F9-HPG-1.32 Interface description, UBX-22008968
- [3] ZED-F9P Integration manual, UBX-18010802
- [4] u-center User guide, UBX-13005250
- [5] Information technology equipment Safety Standard IEC 62368-1:2018

For product change notifications and regular updates of u-blox documentation, register on our website, www.u-blox.com.

## **Revision history**

| Revision | Date          | Name | Comments                                                                                                   |
|----------|---------------|------|----------------------------------------------------------------------------------------------------|
| R01      | 07-Dec-2022   | dbhu | Early Production Information                                                                               |
| R02      | 17-April-2023 | dbhu | Updated the Troubleshooting chapter with a solution for losing RF input after firmware update              |
| R03      | 15-May-2023   | dbhu | Added 'RTK setup' section<br>Replaced HxGN SmartNet promotional card with PointPerfect promotional<br>card |

## Contact

Address: u-blox AG Zürcherstrasse 68 8800 Thalwil Switzerland

For further support and contact information, visit us at www.u-blox.com/support.